# TomTom Go Navigation Brugervejledning

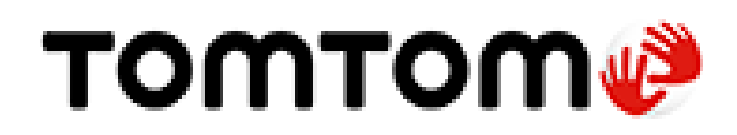

### Indhold

#### Velkommen til navigation med TomTom

| Kom i gang                               | 6 |
|------------------------------------------|---|
| Sådan starter du appen                   | 6 |
| Abonnementer                             | 6 |
| Sprog                                    | 7 |
| Sådan sendes oplysninger til TomTom      | 7 |
| Om TomTom-tjenester                      | 7 |
| Opdatering af TomTom Go Navigation-appen | 8 |
| Sådan downloader du et kort              | 8 |
| Lokalitetstienester                      | 8 |
| Montering i bilen                        | 9 |
| Lukke eller køre i baggrunden            | 9 |
| Sådan får du hjælp                       | 9 |

#### Hvad er der på skærmen

10

5

| Kortvisning                   |  |
|-------------------------------|--|
| Veiledningsvisning            |  |
| Rutebjælken                   |  |
| Áfstande og rutebjælken       |  |
| Menuen nuværende position     |  |
| Hovedmenuknapper              |  |
| Andre knapper                 |  |
| Lydstyrke                     |  |
| Sådan bruges fingerbevægelser |  |
| Drej enheden                  |  |
|                               |  |

#### Trafik

| afik                              | 22 |
|-----------------------------------|----|
| Om TomTom Traffic                 | 22 |
| Sådan læser du trafik på kortet   | 22 |
| Sådan læser du trafik på ruten    | 23 |
| Trafikhændelser                   | 23 |
| Advarsel om trafikprop i nærheden | 24 |
| Undgå en trafikprop på din rute   | 25 |
| Sådan vælger du en hurtigere rute | 25 |
| Vejledning til vognbaneskift      | 26 |
| Tidsafhængige hastighedsgrænser   | 26 |

#### **TomTom MyDrive**

| mTom MyDrive                                           | 27 |
|--------------------------------------------------------|----|
| Om TomTom MyDrive                                      | 27 |
| Sådan logger du på MyDrive                             | 27 |
| Find og synkroniser positioner via MyDrive             | 27 |
| Synkronisering af positioner i Mine steder med MyDrive | 28 |
| Gem og gendan dine personlige navigationsoplysninger   | 28 |

| Sådan bruger du Søg         | 29 |
|-----------------------------|----|
| Om søaning                  |    |
| Sådan starter du en søgning |    |
| Sådan indtastes søgeord     |    |
|                             |    |

| Sådan bruger du søgeresultaterne | 32 |
|----------------------------------|----|
| Om postnumre                     | 34 |
| Liste over ikoner for IP-typer   |    |
|                                  |    |

#### Sådan planlægges en rute vha. søgning

| Sådan planlægger du en rute til en adresse vha. søgning     |    |
|-------------------------------------------------------------|----|
| Sådan planlægger du en rute til en bymidte                  | 40 |
| Sådan planlægger du en rute til et IP ved at søge           | 41 |
| Sådan planlægger du en rute til en kontakt vha. søgning     | 43 |
| Sådan planlægges en rute vha. kortet                        | 45 |
| Sådan planlægges en rute vha. Mine steder                   | 45 |
| Sådan planlægger du en rute til en kontakt vha. Mine steder | 46 |
| Planlæg en rute til et geotagget foto                       | 47 |
| Sådan planlægges en rute vha. koordinater                   | 48 |
| Planlægning af en rute på forhånd                           | 48 |
| Sådan finder du en parkeringsplads                          | 50 |
| Sådan finder du en benzinstation                            | 51 |
| Sådan deler du din destination og ankomsttid                | 53 |
| -                                                           |    |

#### Ændring af ruten

| Menuen Aktuel rute                                                     | 55 |
|------------------------------------------------------------------------|----|
| Undgå en blokeret vej                                                  | 56 |
| Undgå del af en rute                                                   | 57 |
| Find en alternativ rute                                                | 57 |
| Sådan ændrer du rutetype                                               | 58 |
| Undgå egenskaber på en rute                                            | 58 |
| Sådan undgår du en hændelse eller ruteegenskab ved brug af rutebjælken | 59 |
| Sådan tilføjer du et stop på ruten vha. menuen Aktuel rute             | 59 |
| Sådan tilføjer du et stop til ruten vha. kortet                        | 60 |
| Sådan sletter du et stop fra ruten                                     | 60 |
| Spring næste stop over på ruten                                        | 60 |
| Sådan ændrer du rækkefølgen af stop på ruten                           | 60 |
| •                                                                      |    |

#### Mine steder

| Om Mine steder                                                | 61 |
|---------------------------------------------------------------|----|
| Indstilling af din hiemme- eller arbeidsadresse               | 61 |
| Sådan ændrer du din hjemme- eller arbejdsadresse              | 62 |
| Dine kontakter i Mine steder                                  | 62 |
| Sådan tilføjer du en position fra Mine steder                 | 62 |
| Tilføj en position fra kortet til Mine steder                 | 62 |
| Sådan tilføjer du en position til Mine steder vha. en søgning | 63 |
| Sådan sletter du en nylig destination fra Mine steder         | 63 |
| Sådan sletter du en position fra Mine steder                  | 63 |

#### Fotofælder

| tofælder                                            | 64 |
|-----------------------------------------------------|----|
| Om fotofælder                                       | 64 |
| Advarsler om fotofælder                             | 64 |
| Sådan ændrer du dine advarsler                      | 66 |
| Sådan rapporterer du en ny fotofælde                | 66 |
| Sådan bekræfter eller fjerner du en mobil fotofælde | 66 |
| Sådan opdaterer du fotofælde- og farepositioner     | 67 |
|                                                     |    |

| Farezoner                                            | 68 |
|------------------------------------------------------|----|
| Om farezoner og risikozoner                          | 68 |
| Advarsler om farezoner og risikozoner                | 68 |
| Sådan ændrer du dine advarsler                       | 69 |
| Rapportere en risikozone                             | 69 |
| Sådan opdaterer du farezone- og risikozonepositioner | 70 |

#### Kort

| Apple CarPlay          | 72 |
|------------------------|----|
| Om CarPlay             | 72 |
| Sådan starter du appen | 72 |
| Hvad er der på skærmen |    |
| CarPlay-menu           | 74 |

#### Indstillinger

| Udseende               | 75 |
|------------------------|----|
| Skærm                  |    |
| Rutebjælke             | 75 |
| Vejledningsvisning     |    |
| Stemmer                |    |
| Ruteplanlægning        | 77 |
| Lyde og advarsler      |    |
| Enheder                |    |
| Kør i baggrunden       |    |
| System                 |    |
| Sådan får du hjælp     | 80 |
| Support                | 80 |
| Tilføjelse             | 81 |
| Copyright-bemærkninger | 83 |

### Velkommen til navigation med TomTom

Denne brugervejledning forklarer alt, hvad du skal vide om din nye TomTom Go Navigation-app.

Kapitlet Kom i gang er et godt sted at starte. Du får alle oplysninger om, hvordan du starter og indstiller din app, og du får vist en hurtig introduktion til TomTom-tjenester. Som hjælp til at undgå trafikforsinkelser og komme hurtigere frem til destinationen kan du bruge TomTom-tjenester på selv de ruter, de benytter hver dag.

Du kan finde oplysninger om det, du ser i appen, ved at gå til Hvad er der på skærmen.

Du kan planlægge din første rute ved at gå til Sådan planlægger du en rute.

**Tip**: Du kan også finde ofte stillede spørgsmål (FAQ) på <u>tomtom.com/support</u>. Vælg appnavnet på listen, eller indtast et søgeord.

Vi håber, at du har fornøjelse af at læse om, og ikke mindst at bruge, din nye TomTom Go Navigation-app!

### Kom i gang

#### Sådan starter du appen

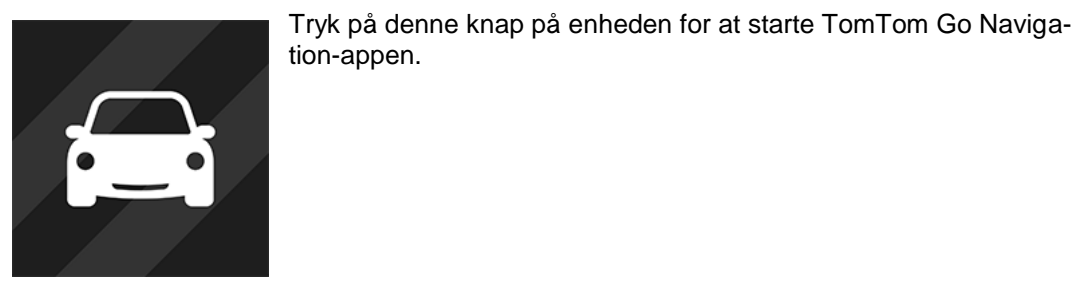

TomTom Go

#### Sådan startes appen første gang

Når du starter TomTom Go Navigation-appen første gang, får du vist følgende skærmbilleder:

- Rundvisning Disse skærme viser appens primære funktioner.
- Aktiver lokalitetstjenester Du bliver spurgt, om appen kan bruge din nuværende position. Du skal acceptere dette, så appen kan finde din position på kortet.
- Dine oplysninger Du bliver spurgt, om du vil <u>sende dine oplysninger</u> til TomTom. Hvis du vælger ikke at sende dine oplysninger, kan du stadig planlægge ruter, men du kan ikke bruge TomTom-tjenester. Vælg Ja for at sende dine oplysninger.
- Download et kort Søg i listen over kort, og vælg knappen Download for at installere et kort. Vi anbefaler, at du starter med at downloade det kort, der dækker din nuværende position. Når kortet er downloadet, skal du vælge knappen Afslut for at fortsætte. Du kan downloade andre kort når som helst.

**Vigtigt**: Et kort er en stor fil, som det kan tage lang tid at downloade. For at undgå høje datagebyrer anbefaler vi, at du bruger en Wi-Fi®-forbindelse til at downloade kort. Du skal downloade mindst ét kort, før du kan bruge TomTom Go Navigation-appen.

- Kortvisningen.
- **Få adgang til dine kontakter** Du bliver bedt om at tillade TomTom Go Navigation-appen adgang til dine kontakter, så du kan bruge de adresser, der er gemt der.

#### Appen har været startet før

Hvis appen har været startet før, får du vist kortvisningen.

Hvis appen lå i baggrunden, får du vist den skærm, der sidst var åben.

#### Abonnementer

For at bruge TomTom Go Navigation-appen skal du købe et abonnement.

Abonnementet fornys automatisk ved udgangen af hver afregningsperiode. Du kan til enhver tid annullere dit abonnement. Du skal annullere det mindst 24 timer før næste fornyelsesdato.

Den eneste forskel på abonnementerne er, hvor længe de løber. De tilbyder alle de samme fordele: TomTom Go Navigation-appen med vores mest opdaterede verdenskort til download, der er gjort endnu bedre ved hjælp af tjenester i realtid såsom TomTom Traffic, Fotofælder og Onlinesøgning. Hvis der tilbydes en gratis prøveperiode sammen med dit abonnement (tilbuddet er begrænset til én gratis prøveperiode pr. bruger), opkræves du kun den annoncerede pris ved udgangen af prøveperioden. Du kan når som helst administrere dine abonnementer og deaktivere automatisk fornyelse på siden for administration af din konto i App Store. Hvis du annullerer dit abonnement under prøveperioden, bliver du ikke opkrævet.

For nuværende brugere af TomTom Go Navigation-appen genkender den nuværende app nuværende abonnementer, der er købt i tidligere versioner af appen (abonnementer med ubegrænset navigation under det gamle produktnavn TomTom GO Mobile). Hvis du stadig har et gyldigt abonnement i appen, skal du blot vælge Gendan køb og logge på med dine logonoplysninger til TomTom. Når det gamle abonnement udløber i den nye app, bliver du bedt om at købe et nyt abonnement for fortsat at kunne bruge appen.

#### Sprog

Det sprog, der bruges på knapper og i menuer for TomTom Go Navigation-appen, er det samme som det sprog, du har valgt i dine telefonindstillinger. Hvis det valgte sprog ikke understøttes af TomTom Go Navigation-appen, bruges engelsk.

Hvis du ændrer sproget på telefonen, er det ikke sikkert, at den stemme, der bruges til talte instruktioner og andre ruteinstruktioner i TomTom Go Navigation-appen, er kompatibel med det nye enhedssprog. Du bliver bedt om at downloade en kompatibel stemme.

**Vigtigt**: En stemme kan være en stor fil, som det kan tage lang tid at downloade. For at undgå høje datagebyrer anbefaler vi, at du bruger en wi-fi-forbindelse til at downloade stemmer.

#### Sådan sendes oplysninger til TomTom

Første gang, du starter -appen, eller hvis du har nulstillet appen, bliver du spurgt om tilladelse til at sende din position til TomTom samt sende oplysninger om, hvordan du bruger appen. Vi bruger din position til at tilbyde TomTom-tjenester i nærheden af dig og langs din rute samt til at holde dit kort opdateret. Vi lærer, hvordan du bruger appen, så vi fortsat kan blive bedre.

Du kan læse mere om, hvordan vi bruger dine oplysninger, ved at vælge **Flere oplysninger** på skærmen med indstillinger for Send oplysninger.

Du kan vælge, hvilke oplysninger du vil dele på indstillingsskærmen Send oplysninger.

**Bemærk**: Hvis du vælger ikke at sende disse oplysninger til os, modtager du ikke længere vores tjenester. Dette skyldes, at tjenesterne skal kunne sende din enheds position til TomTom for at modtage lokale trafikoplysninger for det sted, hvor du er.

#### Yderligere oplysninger

Hvis du mener, at dine oplysninger ikke anvendes til det formål, hvortil du har videregivet dem til TomTom, skal du kontakte os på tomtom.com/support.

Du kan finde de aktuelle og mere detaljerede oplysninger på tomtom.com/privacy.

#### **Om TomTom-tjenester**

Din TomTom Go Navigation-app har følgende TomTom-tjenester:

- Traffic og Fotofælder Se oplysninger i realtid om trafik, fotofælder og farezoner på din rute. For at undgå forsinkelser i trafikken og nå hurtigere frem til din destination kan du også bruge TomTom Traffic på de ruter, du kører hver dag. Når din enhed er tilsluttet internettet, er TomTom Go Navigation-appen altid tilsluttet TomTom Traffic og Fotofælder - du behøver ikke gøre noget for at aktivere disse tjenester.
- MyDrive Sync Synkronisering ved hjælp af TomTom MyDrive er den nemme metode til at indstille en destination, dele placeringer og favoritter samt gemme dine personlige navigationsoplysninger. Log på MyDrive for at synkronisere med din TomTom-konto.

• Onlinesøgning – Få bedre søgeresultater med onlinedata.

Bemærk: Visse TomTom-tjenester er måske ikke tilgængelige for din nuværende position.

**Bemærk**: Hvis du vælger ikke at sende positionsoplysninger til os, modtager du ikke længere vores tjenester. Dette skyldes, at tjenesterne skal kunne sende din enheds position til TomTom for at modtage lokale trafikoplysninger for det sted, hvor du er.

**Vigtigt**: Du skal have en uafbrudt dataforbindelse for at kunne bruge TomTom-tjenester. Dit mobiltelefonselskab kan opkræve et gebyr for brugen af en trådløs dataforbindelse.

#### Sådan tændes/slukkes for TomTom-tjenester

Tjenesterne **Traffic og Fotofælder** og **Onlinesøgning** er tændt som standard, og tjenesten **MyDrive** er slukket som standard. Du kan tænde/slukke for dem som følger.

1. Vælg hovedmenuknappen for at åbne hovedmenuen.

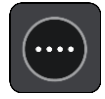

2. Vælg TomTom-tjenester i hovedmenuen.

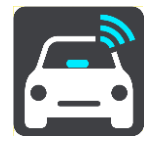

3. Vælg den tjeneste, der skal tændes eller slukkes.

#### **Opdatering af TomTom Go Navigation-appen**

Du kan lade TomTom Go Navigation-appen blive automatisk opdateret, eller du kan manuelt søge efter opdateringer ved at gå til app-butikken.

#### Sådan downloader du et kort

Når du starter TomTom Go Navigation-appen, skal du downloade et kort. Søg i listen af kort, og vælg knappen **Download** for at installere et kort. Vi anbefaler, at du starter med at downloade det kort, der dækker din nuværende position. Når kortet er downloadet, skal du vælge trykke på knappen **Afslut** for at fortsætte.

**Vigtigt**: Et kort er en stor fil, som det kan tage lang tid at downloade. For at undgå høje datagebyrer anbefaler vi, at du bruger en wi-fi-forbindelse til at downloade kort.

Mens kortet downloades, kan du bruge andre apps. Hvis wi-fi-forbindelsen går tabt, sættes downloadhandlingen automatisk på pause for at forhindre høje datagebyrer. TomTom Go Navigation-appen skal være åben, mens handlingen er på pause. Hvis ikke, så mister du den del af kortet, som allerede er blevet downloadet. Du kan bruge andre apps, mens du er på pause.

Hvis wi-fi-forbindelsen går tabt, kan du vælge at fortsætte med at downloade ved hjælp af din mobilnetværksforbindelse.

#### Lokalitetstjenester

Første gang, du starter TomTom Go Navigation-appen, kan det tage nogle minutter at bestemme din nuværende GPS-position og vise den på kortet. Sørg for, at GPS er aktiveret på enheden.

I områder, hvor lokalitetstjenester ikke fungerer normalt, f.eks. i tunneller, er din position muligvis ikke nøjagtig.

Vigtigt: Navigationsappen kan først give dig ruteinstruktioner, når den har modtaget positionsdata.

Nogle enheder skal bruge en dataforbindelse til at hente en GPS-position.

Hvis enheden ikke modtager et GPS-signal, bruger navigationsappen positionsoplysninger fra WiFi-netværk eller mobiltelefonantenner. Oplysningerne bruges til ruteplanlægning og til at bestemme din omtrentlige position, men er ikke præcise nok, så de kan bruges til ruteinstruktioner.

#### Montering i bilen

Brug altid en egnet holder til at holde enheden, når du bruger den i bilen.

Overvej omhyggeligt, hvor enheden monteres i bilen. Enheden må ikke blokere for eller forstyrre følgende:

- Dit udsyn.
- Kontrolelementer i din bil.
- Bakspejle.
- Airbags.

Du skal nemt kunne nå enheden, uden at du skal læne dig frem eller strække dig.

#### Lukke eller køre i baggrunden

Du kan vælge at lade TomTom Go Navigation-appen køre konstant, <u>når den er i baggrunden</u>, eller du kan lade enheden sætte TomTom Go Navigation-appen på pause i baggrunden, når du starter en anden app.

Hvis appen kører i baggrunden og du følger en planlagt rute, vil du fortsat få ruteinstruktioner.

Hvis appen kører i baggrunden, giver menuen <u>Kør i baggrunden</u> under Indstillinger dig disse supplerende muligheder:

- Fortæl mig, når en hurtigere rute er tilgængelig.
- Gå tilbage til appen under et opkald.

Hvis appen er sat på pause i baggrunden i længere tid, lukker enheden appen på et tidspunkt.

#### Sådan får du hjælp

Vælg Support i hovedmenuen for at se forskellige måder, du kan få hjælp på.

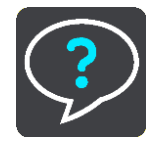

Du kan se garanti- og fortrolighedsoplysninger på tomtom.com/legal.

### Hvad er der på skærmen

#### **Kortvisning**

Kortvisningen vises, når du ikke har planlagt en rute. Din faktiske position vises, så snart enheden har fundet din GPS-position.

Du kan bruge Kortvisning på samme måde som med et almindeligt papirkort. Du kan bevæge dig rundt på kortet vha. <u>fingerbevægelser</u> og zoome vha. zoomknapperne.

Vigtigt: Alt på kortet er interaktivt, herunder også ruten og kortsymbolerne - prøv at vælge noget og se, hvad der sker!

**Tip**: Du kan åbne genvejsmenuen for et element, f.eks. en rute eller et IP, ved at vælge elementet for at åbne menuen. Du vælger en position på kortet ved at vælge positionen og holde knappen nede, indtil genvejsmenuen åbner.

Kortet viser din nuværende position og mange andre positioner, f.eks. dine positioner fra Mine steder.

Hvis du ikke har planlagt en rute, zoomes der ud på kortet for at vise området omkring din position.

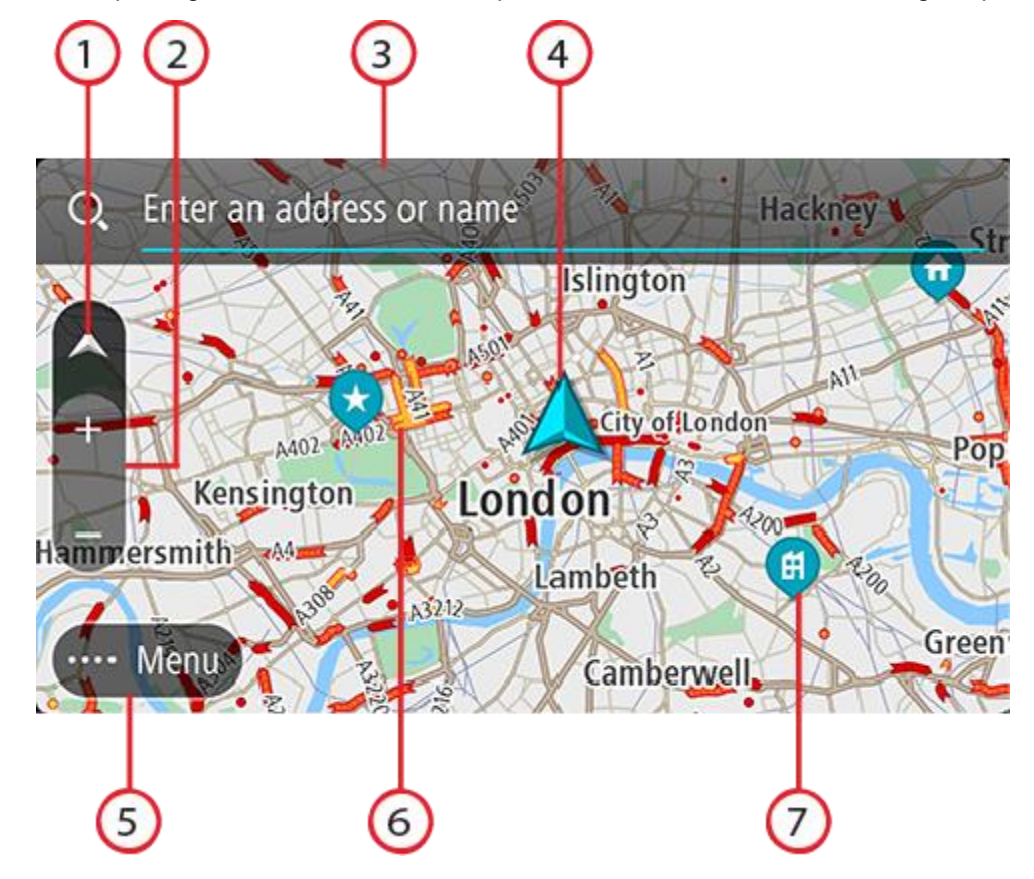

- Visningsknap. Vælg Visningsknappen for at skifte mellem Kort- og Vejledningsvisning. I kortvisning drejer den lille pil rundt for at vise din aktuelle kørselsretning (med nord opad), når du kører.
- 2. Zoomknapper. Vælg zoomknapperne for at zoome ind og ud.
- 3. Søgebjælke. Tryk let på den for finde et stort udvalg af steder, og naviger dernæst til dem

4. Nuværende position. Dette symbol viser din nuværende position. Vælg det for at tilføje det til Mine steder, eller søg i nærheden af din nuværende position.

**Bemærk**: Hvis din TomTom Go Navigation ikke kan finde din position, er symbolet gråt. **Bemærk**: Du kan ikke ændre symbolet for din nuværende position.

- 5. Hovedmenuknap. Vælg knappen for at åbne Hovedmenuen.
- 6. Trafikoplysninger. Vælg trafikhændelsen for at få vist oplysninger om trafikforsinkelsen.
- 7. Kortsymboler. Symbolerne bruges på kortet til at vise din destination og dine gemte steder:
  - Din destination.
    - Din hjemmeadresse. Du kan angive din hjemmeadresse i Mine steder.

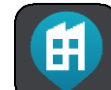

Din arbejdsadresse. Du kan angive din arbejdsadresse i Mine steder.

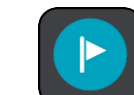

Et stop på ruten.

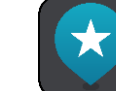

En position, som er gemt i Mine steder.

Vælg et kortsymbol for at åbne genvejsmenuen, og vælg derefter menuknappen for at få vist en liste over de mulige handlinger.

Hvis du trykker let hvor som helst på kortet og holder fingeren nede, vises oplysningerne for positionen.

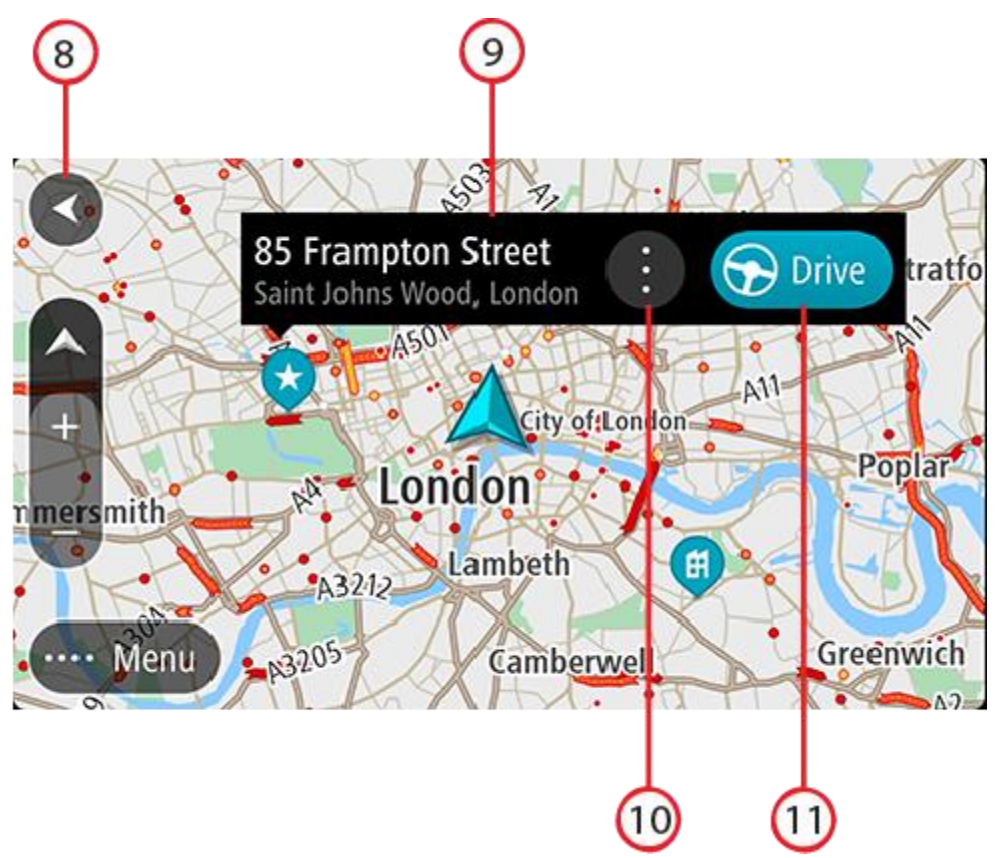

- 8. Knappen Tilbage. Med denne knap vender kortet tilbage til en oversigt over hele ruten. Hvis der ikke er planlagt en rute, flyttes kortet, så din aktuelle position er i midten.
- 9. Positionsoplysninger. Tryk let hvor som helst på kortet, og hold fingeren nede. Så får du vist oplysningerne for positionen.
- 10. Genvejsmenu Tryk let på dette symbol for at åbne genvejsmenuen, som giver dig en liste over mulige handlinger.
- 11. Knappen Kør Denne knap planlægger en rute til den valgte position.

Hvis du har planlagt en rute, vises hele ruten på kortet. Du kan tilføje stop på ruten direkte fra kortet. Vejledningsvisning vises, når du starter med at køre.

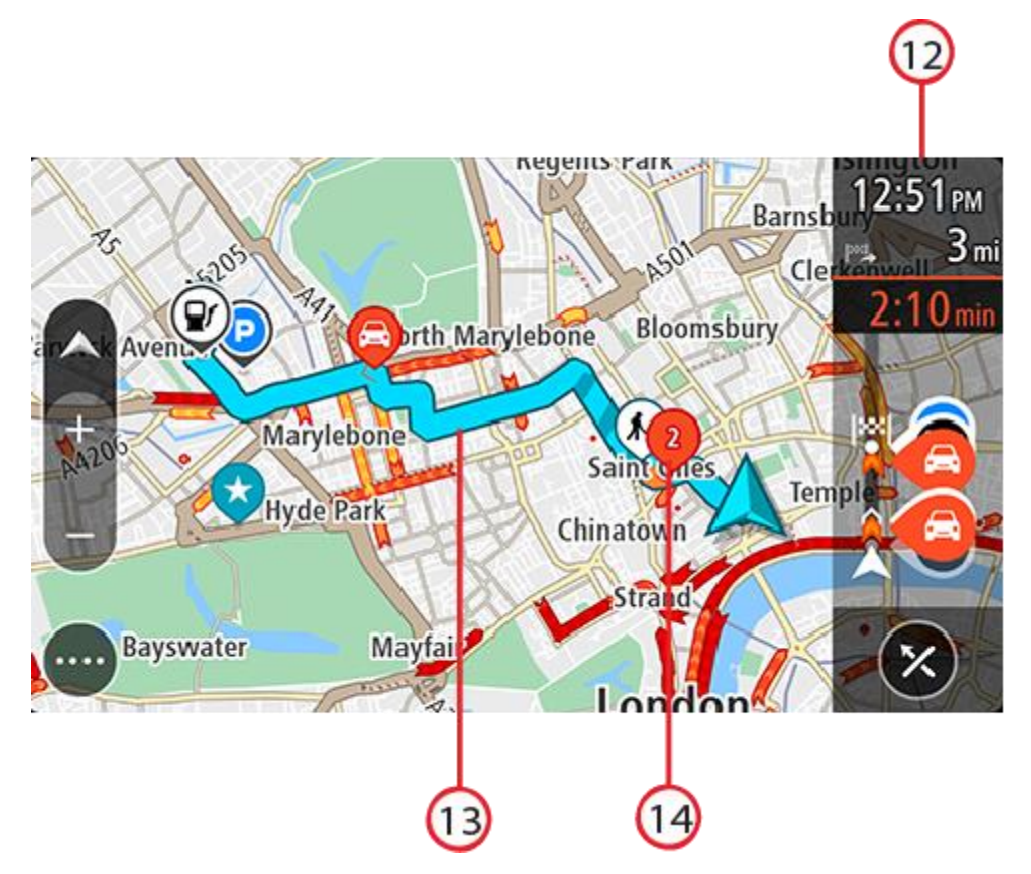

- 12. Rutebjælke. <u>Rutebjælken</u> vises, når du har planlagt en rute.
- 13. Din rute, hvis du har <u>planlagt en rute</u>. Vælg ruten for at slette den, ændre rutetypen, tilføje et stop eller gemme ændringer på ruten.
- 14. Trafikhændelser. Et symbol eller et tal ved begyndelsen af hændelsen viser hændelsestypen eller forsinkelsen i minutter, f.eks. 2 minutter.

#### Vejledningsvisning

Vejledningsvisning bruges til at vise dig vej langs ruten til din destination. Vejledningsvisning vises, når du begynder at køre. Du får vist din nuværende position og oplysninger langs ruten, herunder 3D-bygninger i visse byer.

Vejledningsvisning er normalt i 3D. Du kan få vist et 2D-kort, hvor kortet flytter sig i kørselsretningen, ved at ændre standardindstillingerne for 2D og 3D.

Når navigationsappen starter efter at have været lukket, og du har en planlagt rute, får du vist kortvisningen med den planlagte rute.

Du kan flytte to fingre op og ned på skærmen for at justere 3D-visningen.

**Tip**: Når du har planlagt en rute, og 3D-vejledningsvisning vises, kan du skifte visningsknappen for at ændre kortvisningen og bruge de interaktive funktioner.

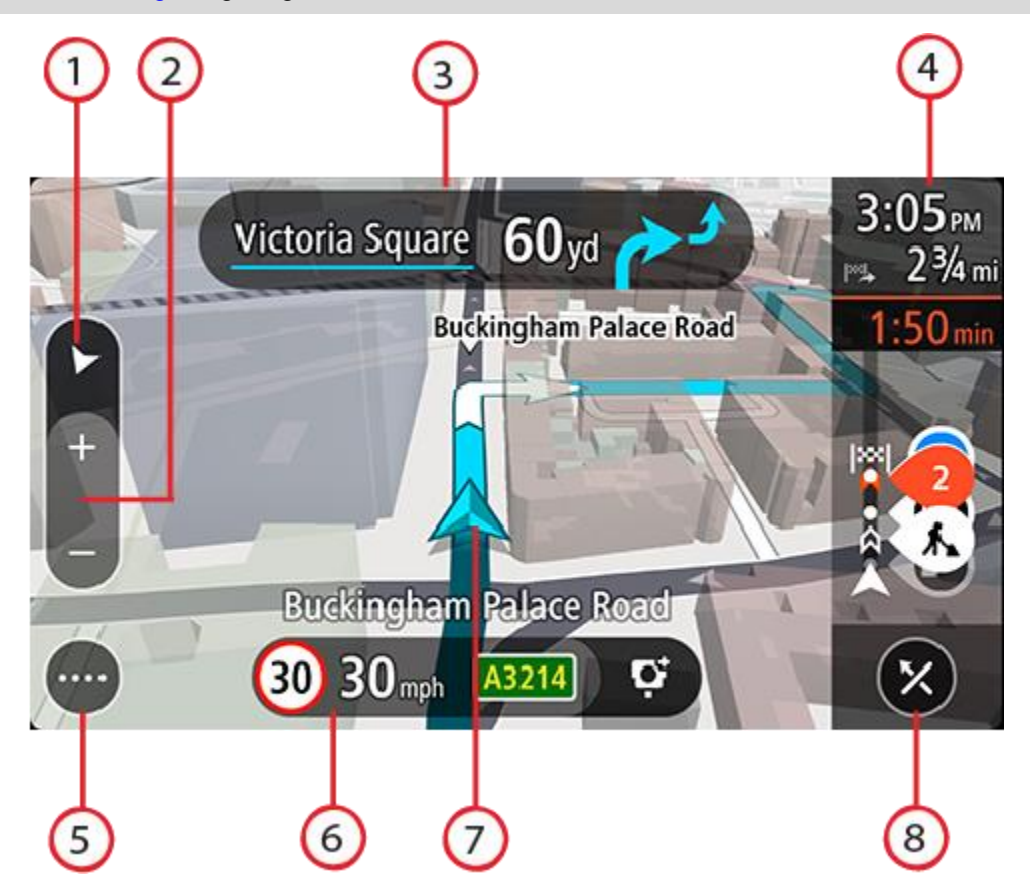

- 1. Visningsknap. Vælg Visningsknappen for at skifte mellem Kort- og Vejledningsvisning.
- 2. Zoomknapper. Vælg zoomknapperne for at zoome ind og ud.

Tip: Du kan også knibe to fingre sammen for at zoome ind og ud.

- 3. Instruktionspanel. Dette panel viser følgende oplysninger:
  - Retningen for det næste sving.
  - Afstanden til det næste sving.
  - Navnet på den næste vej på ruten.
  - <u>Vognbaneskift</u> i visse vejkryds.
- 4. Rutebjælke. <u>Rutebjælken</u> vises, når du har planlagt en rute.
- 5. Hovedmenuknap. Vælg knappen for at få vist Hovedmenuen.
- 6. Fartpanel. Dette panel viser følgende oplysninger:
  - Hastighedsgrænsen på din position.
  - Din aktuelle hastighed. Fartpanelet bliver rødt, når du kører mere end 5 km/t over hastighedsgrænsen. Fartpanelet bliver orange, når du kører mindre end 5 km/t over hastighedsgrænsen.
  - Navnet på den gade, du kører på (kun i liggende visning).
  - Rapportknap for fotofælder eller risikozoner (kun i liggende visning).
- 7. Nuværende position. Dette symbol viser din nuværende position. Vælg symbolet eller fartpanelet for at åbne <u>menuen nuværende position</u>.

**Bemærk**: Hvis din TomTom Go Navigation ikke kan finde din position, er symbolet gråt. **Bemærk**: Du kan ikke ændre symbolet for din nuværende position. 8. Knappen Ryd rute. Brug denne knap til at slette den aktuelle rute.

#### Rutebjælken

Rutebjælken vises, når du har planlagt en rute. Den viser et informationspanel øverst og en linje med symboler nedenunder.

Bemærk: Afstanden forude vises som en rutebjælke, alt efter hvor lang ruten er.

Panelet med ankomstoplysninger viser følgende oplysninger:

- Det forventede tidspunkt for din ankomst til destinationen.
- Den tid, det tager at køre til destinationen fra din nuværende position.
- Den samlede forsinkelse i tid grundet trafikpropper, vejr og andre hændelser på din rute, inklusive oplysninger fra kørselshistorik.

**Tip**: Hvis din destination er i en anden tidszone, får du vist et plus-tegn (+) eller et minus-tegn (-) og tidsforskellen i hele og halve timer i <u>panelet</u> <u>med ankomstoplysninger</u>. Det forventede ankomsttidspunkt er den lokale tid på din destination.

Hvis du har stop på ruten, skal du vælge dette panel for at skifte mellem oplysninger om det næste stop og din endelige destination.

Du kan vælge de oplysninger, der skal vises på panelet med ankomstoplysninger.

**Trafikstatus** - Hvis din TomTom Go Navigation-app ikke modtager trafikinformation, vises der et symbol, der viser trafik med et kors, under panelet med ankomstoplysninger.

Bjælken under Panelet med ankomstoplysninger bruger symboler for at vise:

- Din endelige destination.
- En hurtigere rute, hvis der er trafik på ruten.
- Stoppene på ruten.

**Tip**: Du kan hurtigt fjerne et stop ved at vælge det i rutebjælken og bruge genvejsmenuen.

- Benzinstationer, som ligger direkte på ruten.
- TomTom Traffic hændelser.
- TomTom Fotofælder og Farezoner.
- Hvilestop direkte på din rute.
- Der markeres en parkeringsknap i nærheden af destinationen, hvis parkering er tilgængelig i nærheden af din destination.

Du kan vælge de oplysninger, der skal vises på ruten.

Symbolerne er vist i den rækkefølge, de opstår på ruten. Ved trafikhændelser skifter symbolet for hver hændelse mellem at vise hændelsestypen og forsinkelsen i minutter. Vælg et symbol for at se flere oplysninger om et stop, en hændelse eller en fotofælde. Hvis der vises et symbol oven i et andet symbol, vil der blive zoomet ind på rutebjælken, så du kan se begge symboler separat, hvis du vælger symbolerne. Du kan derefter vælge et symbol.

Du kan se en komplet liste over hændelsestyper under Trafikhændelser.

På den nederste del af rutebjælken vises din nuværende position og afstanden til den næste hændelse på ruten.

**Bemærk**: Nogle hændelser vises muligvis ikke på rutebjælken, da det ville gøre den uoverskuelig. Disse hændelser vil altid være af mindre betydning og kun give mindre forsinkelser.

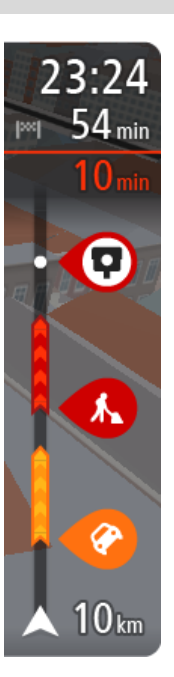

Rutebjælken viser også meddelelser om status, f.eks. Finder hurtigste rute eller Afspiller rutevisning.

Under rutebjælken er der en knap, der sletter den aktuelle rute med det samme.

#### Afstande og rutebjælken

Længden på den afstand, der venter forude, som vises på rutebjælken, afhænger af hele rutens længde eller længden på den resterende afstand på ruten.

• Hvis der er mere end 50 km tilbage, vises kun de næste 50 km Destinationsikonet vises ikke.

**Tip**: Du kan rulle rutebjælken for at se hele ruten.

- Hvis der er mellem 10 km og 50 km tilbage, vises hele afstanden. Destinationsikonet vises fast øverst i rutebjælken.
- Hvis der er mindre end 10 km tilbage, vises hele afstanden. Destinationsikonet rykker ned mod vinkelsymbolet, efterhånden som du nærmer dig destinationen.

Den øverste halvdel af rutebjælken viser dobbelt så lang afstand som den nederste halvdel, som vist i følgende eksempler:

- En resterende afstand på 50 km på rutebjælken opdeles i 34 km øverst og 16 km nederst.
- En resterende afstand på 10 km på rutebjælken opdeles i 6,6 km øverst og 3,3 km nederst.

Rutebjælken opdateres konstant, mens du kører.

#### Menuen nuværende position

Menuen nuværende position åbnes ved at vælge symbolet for den nuværende position eller fartpanelet i vejledningsvisning.

Du kan gøre følgende:

- Rapporter fotofælde eller Rapporter risikozone (kun tilgængeligt for Frankrig).
- <u>Undgå blokeret vej</u>.
- Se din nuværende position eller længde- og breddegrad, hvis du er på en vej uden et navn.

#### Hovedmenuknapper

Vælg menuknappen i Kortvisning eller Vejledningsvisning for at åbne hovedmenuen.

Hovedmenuen indeholder følgende knapper:

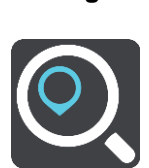

Søg

Vælg denne knap for at søge efter en adresse, et interessepunkt eller en kontakt og dernæst planlægge en rute til denne position.

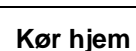

Vælg denne knap for at køre til din hjemmeadresse. Hvis du ikke har indstillet en hjemmeadresse, vises knappen Tilføj hjem.

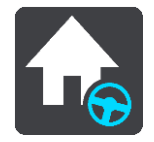

| Kør til arbejde           | Vælg denne knap for at køre til dit arbejde. Hvis denne knap ikke findes i hovedmenuen, skal du gå til Mine steder for at indstille din arbejdsadresse. |  |  |  |  |  |  |
|---------------------------|----------------------------------------------------------------------------------------------------|--|--|--|--|--|--|
|                           |                                                                                                    |  |  |  |  |  |  |
| Nylige destina-<br>tioner | Vælg denne knap for at åbne en liste over dine seneste destinationer. Vælg en nylig destination for at planlægge en rute til den.                       |  |  |  |  |  |  |
|                           |                                                                                                    |  |  |  |  |  |  |
| Aktuel rute               | Brug denne knap til at rydde eller ændre den planlagte rute.                                                                                            |  |  |  |  |  |  |
|                           |                                                                                                    |  |  |  |  |  |  |
| Mine steder               | Vælg denne knap for at få vist dine gemte steder.                                                                                                    |  |  |  |  |  |  |
|                           |                                                                                                    |  |  |  |  |  |  |
| Parkering                 | Vælg denne knap for at finde parkeringspladser.                                                                                                    |  |  |  |  |  |  |
|                           |                                                                                                    |  |  |  |  |  |  |
| Benzinstation             | Vælg denne knap for at finde benzinstationer.                                                                                                    |  |  |  |  |  |  |
|                           |                                                                                                    |  |  |  |  |  |  |
| Rapporter                 | Brug denne knap til at <u>rapportere en fotofælde</u> .                                                                                                 |  |  |  |  |  |  |
| fotofælde                 | Bemærk: Denne funktion er ikke tilgængelig i Frankrig.                                                                                                  |  |  |  |  |  |  |
|                           |                                                                                                    |  |  |  |  |  |  |

| Rapporter        | Brug denne knap til at rapportere en risikozone.                                                                                                    |  |  |  |  |  |  |
|------------------|----------------------------------------------------------------------------------------------------|--|--|--|--|--|--|
| risikozoner      | Bemærk: Denne funktion er kun tilgængelig i Frankrig.                                                                                                    |  |  |  |  |  |  |
|                  |                                                                                                    |  |  |  |  |  |  |
| TomTom-tjenester | Vælg denne knap for at se status for hver TomTom-tjeneste, som din app bruger.                                                                                                    |  |  |  |  |  |  |
|                  |                                                                                                    |  |  |  |  |  |  |
| Kort             | Vælg denne knap for at åbne <u>menuen Kort</u> .                                                                                                    |  |  |  |  |  |  |
| H                |                                                                                                    |  |  |  |  |  |  |
| Support          | Vælg denne knap for at åbne skærmen Support.                                                                                                    |  |  |  |  |  |  |
| ?                |                                                                                                    |  |  |  |  |  |  |
| Indstillinger    | Vælg denne knap for at åbne menuen Indstillinger.                                                                                                    |  |  |  |  |  |  |
|                  |                                                                                                    |  |  |  |  |  |  |
| Information      | Dette er ikke en indstilling, men en oplysningsskærm, der viser oplysninger<br>om TomTom navigationsappen. Du bliver muligvis bedt om at gå til denne<br>skærm under et opkald til TomTom kundesupport. Skærmen viser<br>oplysninger om bl.a. appversion, kortversion for det aktuelle kort, app-id,<br>copyright, licenser og certificeringer. |  |  |  |  |  |  |
| Andre knapper    |                                                                                                    |  |  |  |  |  |  |

Vælg hovedmenuknappen i Kortvisning eller Vejledningsvisning for at åbne hovedmenuen.

Ud over knapperne i hovedmenuen er følgende knapper tilgængelige på hovedmenuskærmen:

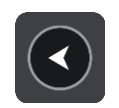

Vælg denne knap for at vende tilbage til det forrige skærmbillede.

|      | Vælg denne knap for at vende tilbage til <u>Kortvisning</u> eller<br>Vejledningsvisning.                                                                                                    |
|------|----------------------------------------------------------------------------------------------------|
|      | Dette symbol viser, at tjenesten TomTom Traffic er aktiv.                                                                                                    |
|      | Dette symbol viser, at tjenesten TomTom Traffic er inaktiv.                                                                                                    |
|      | Denne knap viser, at du vil høre talte instruktioner. Vælg knappen for at slå talte instruktioner fra. Du kan ikke længere høre talte ruteinstruktioner, men du kan stadig høre oplysninger som f.eks. trafikinformation og advarselslyde.                                           |
|      | <b>Tip</b> : Du kan vælge, hvilken type oplysninger du vil høre. Vælg Stemmer i menuen Indstillinger, og vælg de instruktioner, du gerne vil høre.                                                                                                    |
| (PA) | Denne knap viser, at du ikke vil høre talte instruktioner. Vælg denne knap for at slå talte instruktioner til.                                                                                                    |
| K    | Denne knap viser, at skærmen bruger dagsfarver. Vælg knappen for at reducere lysstyrken på skærmen og få vist kortet i mørkere farver.                                                                                                    |
|      | Når du kører om natten, eller når du kører gennem en mørk tunnel, er det<br>lettere at få vist skærmen og mindre distraherende for føreren, hvis<br>lysstyrken på skærmen er nedtonet.                                                                                               |
|      | <b>Tip</b> : Enheden skifter automatisk mellem dagsfarver og nattefarver<br>afhængigt af tidspunktet på dagen. For at deaktivere denne funktion skal<br>du vælge Udseende og derefter Skærm i menuen Indstillinger og<br>deaktivere <b>Skift til nattefarver, når det er mørkt</b> . |
| C    | Denne knap viser, at skærmen bruger nattefarver. Vælg knappen for at øge<br>lysstyrken på skærmen og få vist kortet i lysere farver.                                                                                                    |

#### Lydstyrke

Vælg hovedmenuknappen i Kortvisning eller Vejledningsvisning for at åbne hovedmenuen.

Flyt skyderen for lydstyrke for at ændre lydstyrken for talte instruktioner og advarsler. Hvis de talte instruktioner slås fra, vil lydstyrken stadig styre, hvor højt advarsler siges.

#### Vigtigt:

For enheder, der kører på iOS 11 eller tidligere udgaver, er appens lydstyrkeknap og enhedens lydstyrkeknap sammenknyttet. Det betyder, at hvis du ændrer lydstyrken for appen, så ændrer du samtidig lydstyrken for enheden, og omvendt.

For enheder, der kører på iOS 12 eller tidligere udgaver, styrer lydstyrkeskyderen kun appens (relative) lydstyrke (sammenlignet med enhedens lydstyrke). Den ændrer ikke enhedens lydstyrke.

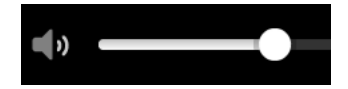

#### Sådan bruges fingerbevægelser

Du kan bruge fingerbevægelser til at styre appen.

Tryk to gangeTryk med én finger på skærmen to gange hurtigt efter hinanden.<br/>Eksempel på, hvor dette skal bruges: Zoome ind.TrækSæt én finger på skærmen, og bevæg den hen over skærmen.<br/>Eksempel på, hvor dette skal bruges: Rulle på skærmen.SvipSvip med spidsen af én finger hen over skærmen.<br/>Eksempel på, hvor dette skal bruges: Rulle lange afstande på skærmen.Tryk og hold nedeSæt én finger på skærmen i mere end 0,5 sekunder.<br/>Eksempel på, hvor dette skal bruges: Vælg en position på kortet.Pinch to ZoomRør ved skærmen med tommel- og pegefingeren. Spred fingrene for at

Rør ved skærmen med tommel- og pegefingeren. Spred fingrene for at zoome ind, eller knib dem sammen for at zoome ud. Eksempel på, hvor dette skal bruges: Zoome ind og ud på skærmen.

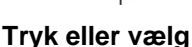

Tryk med én finger på skærmen.

Eksempel på, hvornår dette skal bruges: Når du vil vælge et element i en menu eller åbne et element.

#### Drej enheden

Du kan bruge enheden i enten liggende eller stående stilling. Det er måske nemmere for dig at søge efter noget, når enheden er i stående stilling, mens det er nemmere at køre til din destination med enheden i liggende stilling.

Når du drejer enheden til stående stilling, vises visse dele af skærmen et andet sted. Her er nogle eksempler:

- Rutebjælken er stadig til højre, men ankomstoplysningerne vises som en bjælken henover toppen af skærmen.
- Der vises kun én kolonne med søgeresultater. Stryg til venstre eller højre for at se en kolonne mere.

Du kan til enhver tid dreje enheden.

### Trafik

#### **Om TomTom Traffic**

TomTom Traffic er en TomTom-tjeneste, som leverer trafikinformation i realtid.

Sammen med data for kørselshistorik hjælper TomTom Traffic dig med at planlægge den optimale rute til destinationen, hvor der tages højde for de aktuelle lokale trafikforhold og vejret.

TomTom Go Navigation-appen modtager jævnligt oplysninger om de skiftende trafikforhold. Hvis der bliver fundet trafikale problemer, kraftig regn, sne eller andre hændelser på den nuværende rute, tilbyder TomTom Go Navigation-appen at planlægge ruten om i et forsøg på at undgå forsinkelser.

Din telefon skal have en mobildataforbindelse for at få TomTom-tjenester på din TomTom Go Navigation-app.

**Vigtigt**: Hvis du er uden for det område, der er dækket af din mobildatapakke, skal du måske betale ekstra gebyrer for roaming, mens du bruger TomTom-tjenester.

Bemærk: Visse TomTom-tjenester er måske ikke tilgængelige for din nuværende position.

#### Sådan læser du trafik på kortet

Trafikhændelser vises på kortet. Hvis flere trafikhændelser overlapper hinanden, vises den højst prioriterede hændelse - f.eks. har en spærret vej højere prioritet end vejarbejde eller en lukket kørebane.

Tip: Vælg en hændelse på kortet for at få vist mere detaljerede oplysninger.

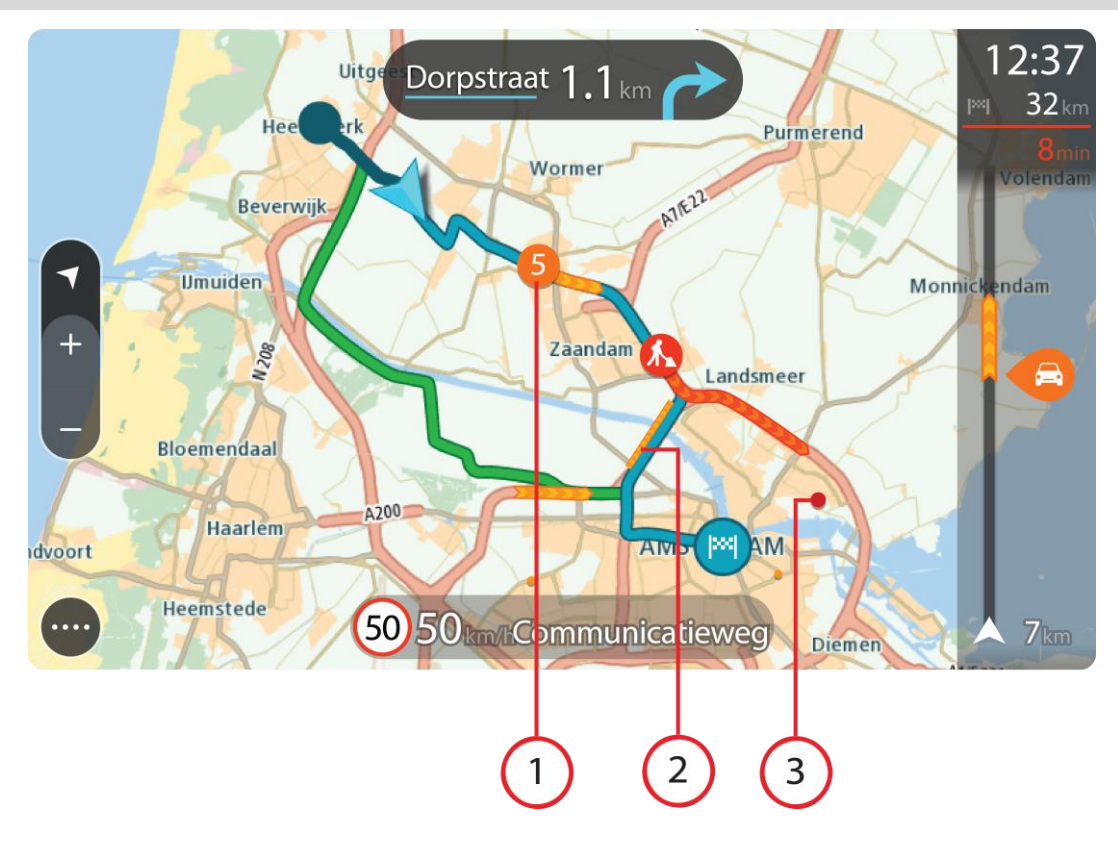

1. Trafikhændelse, som påvirker din rute i rejseretningen.

Et symbol eller et tal ved begyndelsen af hændelsen viser hændelsestypen eller forsinkelsen i minutter, f.eks. 5 minutter.

Hændelsens farve angiver trafikkens hastighed i forhold til den maksimalt tilladte hastighed på den pågældende position, hvor rød er mest langsom. Striberne på trafikproppen er desuden animerede for at vise trafikkens hastighed, hvor det er relevant.

Du kan se en komplet liste over hændelsestyper under Trafikhændelser.

- 2. Trafikhændelse på ruten, men i retningen modsat din rejseretning.
- 3. Trafikhændelser på veje, som ikke er synlige med dit nuværende zoomniveau.

#### Sådan læser du trafik på ruten

Oplysninger om trafikhændelser på ruten vises på rutebjælken i højre side af kortet sammen med vejledningsvisning.

Rutebjælken viser oplysninger om forsinkelser i trafikken, mens du kører, ved hjælp af symboler, som viser trafikhændelsernes placering på ruten. Når du bruger kortvisningen, kan du også vælge symboler på selve kortet.

**Bemærk:** Hvis din TomTom Go Navigation-app ikke modtager trafikinformation, vises der et symbol, der viser trafik med et kors, under panelet med ankomstoplysninger.

**Bemærk**: Nogle hændelser vises muligvis ikke på rutebjælken, da det ville gøre den uoverskuelig. Disse hændelser vil altid være af mindre betydning og kun give mindre forsinkelser.

Du kan få flere oplysninger om en hændelse ved at vælge en hændelse på rutebjælken. Kortet åbnes og er zoomet ind på hændelsen. Et informationspanel viser detaljerede oplysninger om trafikhændelsen.

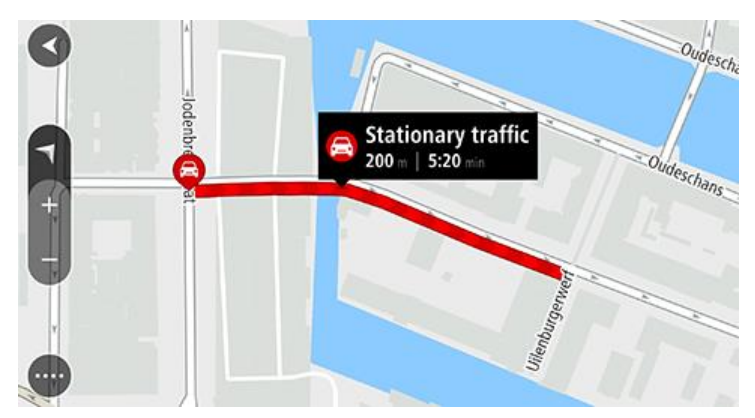

De viste oplysninger omfatter:

- Arsagen til trafikhændelsen f.eks. ulykker, vejarbejde, lukkede vejbaner eller vejrforhold.
- Hvor alvorlig hændelsen er langsom trafik, kødannelse eller stillestående trafik.
- Forsinkelsens varighed.
- Hændelsens længde.

Du kan se en komplet liste over hændelsestyper under Trafikhændelser.

Vælg knappen Tilbage for at gå tilbage til Vejledningsvisning.

#### Trafikhændelser

Følgende symboler for trafikhændelser bruges i kortvisningen og på rutebjælken for at vise årsagen til en trafikprop:

|          | Trafik          |
|----------|-----------------|
| Ø        | Uheld           |
| •        | Farlige forhold |
|          | Vejarbejde      |
| ß        | Spærret vejbane |
| <b>—</b> | Spærret vej     |
|          | Regn            |
| <b>=</b> | Tåge            |
| *        | Is eller sne    |
| 2        | Vind            |

Symbolet eller tallet ved begyndelsen af hændelsen viser hændelsestypen eller forsinkelsen i minutter, f.eks. 4 minutter.

Hændelsens farve angiver trafikkens hastighed i forhold til den maksimalt tilladte hastighed på den pågældende position, hvor rød er mest langsom. Striberne på trafikproppen er desuden animerede for at vise trafikkens hastighed, hvor det er relevant.

| 4 | Trafikhastigheden er 0 til 20 % af den tilladte hastighed.   |
|---|--------------------------------------------------------------|
| 4 | Trafikhastigheden er 20 til 40 % af den tilladte hastighed.  |
| 4 | Trafikhastigheden er 40 til 100 % af den tilladte hastighed. |
| 4 | Trafikhastigheden er normal.                                 |
|   | Lukket vej, ingen trafik.                                    |

#### Advarsel om trafikprop i nærheden

Du får en advarsel, hvis du nærmer dig en trafikprop. Du advares på flere måder:

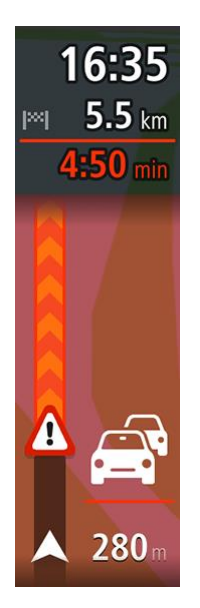

- Der vises et advarselssymbol på rutebjælken.
- Rutebjælken zoomer ind til starten af trafikproppen.
- Afstanden til trafikproppens start vises på rutebjælken.
- Farven på vejen på rutebjælken ændres til orange eller rød afhængigt af, hvad omfanget af trafikproppen er.
- Baggrundsfarven på rutebjælkens baggrund ændres til rød, hvis du kører for hurtigt hen mod trafikproppen.
- Du vil høre en advarselslyd.

Hvis du vil ændre, hvordan du bliver advaret, skal du vælge Lyde og advarsler i menuen Indstillinger.

#### Undgå en trafikprop på din rute

Du kan undgå en trafikprop på din rute

**Bemærk**: Nogle gange er den hurtigste rute stadig ruten med trafikproppen. **Bemærk**: Det er måske ikke muligt at finde en alternativ rute uden om trafikproppen, hvis der ikke er nogen.

#### Undgå en trafikprop ved hjælp af rutebjælken

- 1. Vælg symbolet for den trafikprop, du vil undgå, på rutebjælken. Trafikproppen vises på kortet.
- 2. Vælg Undgå.

Der findes en ny rute, der undgår trafikproppen.

#### Undgå en trafikprop ved hjælp af kortet

- 1. Zoom ind på kortet, og vælg trafikproppen på din rute. Trafikproppen vises på kortet med et informationspanel.
- 2. Vælg genvejsmenuknappen.

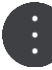

3. Vælg Undgå.

Der findes en ny rute, der undgår trafikproppen.

#### Sådan vælger du en hurtigere rute

Hvis der findes en hurtigere rute, bliver du spurgt, om du vil køre ad den i stedet.

**Tip:** For automatisk at tage hurtigere ruter skal du vælge **Tag altid den hurtigste rute** i menuen **Ruteplanlægning** i Indstillinger.

#### Vejledning til vognbaneskift

Bemærk: Oplysninger om vognbaneskift findes ikke til alle vejkryds eller i alle lande.

Vejledning til vognbaneskift hjælper dig med at forberede dig på motorvejsfrakørsler og vejkryds ved at vise den rigtige kørebane for den planlagte rute.

Når du nærmer dig en afkørsel eller et vejkryds, vises den bane, du skal bruge, på skærmen.

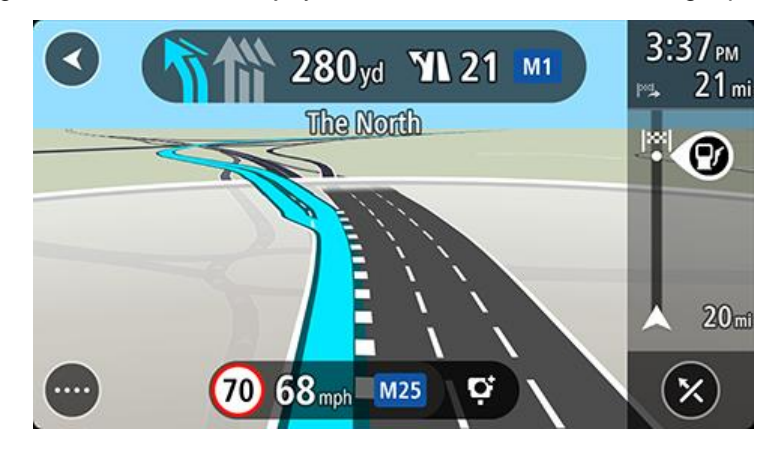

Tip: Du kan lukke billedet af vejbanen ved at vælge et andet sted på skærmen.

Du kan også deaktivere vognbaneskift. Gå til **Udseende** i Indstillinger for at ændre indstillingen **Visning af motorvejsafkørsler**.

#### Tidsafhængige hastighedsgrænser

Nogle hastighedsgrænser ændrer sig afhængigt af tidspunktet på dagen. Du kan f.eks. se, at hastighedsgrænserne i nærheden af skoler reduceres til 40 km/t om morgenen mellem kl. 08.00-09.00 og om eftermiddagen mellem kl. 15.00-16.00. Når det er muligt, ændres den hastighedsgrænse, der vises på fartpanelet, så det viser de varierende hastighedsgrænser.

Nogle hastighedsgrænser ændrer sig afhængigt af køreforholdene. Hastighedsgrænsen reduceres f.eks., hvis der er tung trafik eller vejrforholdene er dårlige. Sådanne varierende hastighedsgrænser vises ikke på fartpanelet. Den hastighed, der vises på fartpanelet, er den maksimalt tilladte hastighed under gode kørselsforhold.

**Vigtigt**: Den hastighedsgrænse, der vises på fartpanelet, er kun en indikation. Du skal altid overholde de faktiske hastighedsgrænser for den vej, du kører på, og køre i henhold til kørselsforholdene.

### **TomTom MyDrive**

#### **Om TomTom MyDrive**

Med TomTom MyDrive er det nemt at gemme dine personlige navigationsoplysninger. MyDrive synkroniserer din TomTom Go Navigation med din TomTom-konto. Du kan bruge MyDrive på en computer ved at gå til <u>mydrive.tomtom.com</u>.

Brug TomTom MyDrive i en webbrowser for at finde positioner på din computer, og tilføj dem dernæst til listen Mine Steder. Disse positioner synkroniseres derefter med din TomTom navigationsapp, så du kan tilgå dem på farten.

Hvis du vil aktivere MyDrive på din TomTom Go Navigation, skal du være tilsluttet til TomTom-tjenester.

#### Sådan logger du på MyDrive

Du skal logge på MyDrive for at synkronisere med din TomTom-konto. Når du logger på din konto fra TomTom Go Navigation-appen eller fra en webbrowser, sker synkroniseringen med din TomTom-konto automatisk.

#### Sådan logger du på MyDrive på din TomTom Go Navigation-app

- 1. Vælg TomTom-tjenester i hovedmenuen.
- 2. Vælg MyDrive.
- 3. Vælg **Opret konto** for at oprette en ny TomTom-konto, eller vælg **Log på** for at bruge din nuværende TomTom-konto.
- 4. Indtast e-mailadressen og adgangskoden, du bruger til din TomTom-konto.
- 5. Vælg Log på.

Din TomTom Go Navigation-app opretter forbindelse til din TomTom-konto.

6. Gå tilbage til kortvisningen.

Din TomTom Go Navigation-app gemmer automatisk dine personlige navigationsoplysninger på din TomTom-konto.

#### Sådan logger du på MyDrive via en webbrowser

Søg efter TomTom MyDrive, eller gå til <u>mydrive.tomtom.com</u> fra en webbrowser, og log på vha. din TomTom-kontos e-mailadresse og adgangskode. Når du er logget på, kan du se dine personlige navigationsoplysninger fra TomTom Go Navigation-appen, og du kan vælge destinationer og steder, som du kan synkronisere med TomTom Go Navigation-appen.

#### Find og synkroniser positioner via MyDrive

Når du er logget på TomTom MyDrive, kan du finde positioner i MyDrive og synkronisere dem med dine positioner for TomTom Go Navigation-appens Mine steder.

- 1. Log på din TomTom-konto via en webbrowser.
- 2. Vælg en position på kortet.
- 3. Klik på positionen, åbn pop op-menuen, og vælg **Tilføj til Mine steder**. Positionen vises på listen **Favoritter** i MyDrive-menuen **Mine steder**.
- 4. Log på MyDrive i din TomTom Go Navigation-app

Din TomTom Go Navigation-app synkroniserer med din TomTom-konto og modtager den nye position fra **Favoritter**. Positionen er gemt i Mine steder.

#### Synkronisering af positioner i Mine steder med MyDrive

Når du er logget på MyDrive på din TomTom Go Navigation-app, synkroniseres de positioner, du har tilføjet til Mine steder, automatisk med din TomTom-konto. Du kan se dine Mine steder-positioner, når du er logget på MyDrive i en webbrowser.

#### Gem og gendan dine personlige navigationsoplysninger

Når du er logget på MyDrive i din TomTom Go Navigation-app, bliver dine personlige navigationsoplysninger løbende gemt på din TomTom-konto.

Hvis du nulstiller din TomTom Go Navigation-app eller logger på MyDrive på en anden enhed, bliver dine gemte personlige navigationsoplysninger gendannet på den nye enhed.

### Sådan bruger du Søg

#### Om søgning

Du bruger søgningen til at finde en lang række steder og derefter navigere til dem. Disse positioner findes enten via de oplysninger, der p.t. er gemt i din app, eller, hvis din enhed er forbundet til internettet, fra de onlinedata, der er tilgængelige.

Du kan søge efter følgende:

- En specifik adresse, f.eks. Oxford Street 123, London.
- En del af en adresse, f.eks. Oxford st Lon.
- En bestemt stedtype, f.eks. en benzinstation eller en restaurant.
- Et sted efter navn, f.eks. Starbucks.
- Et postnummer, f.eks. W1D 1LL for Oxford Street, London.
- En by for at navigere til bymidten, f.eks. London.
- Et interessepunkt (POI) i nærheden af din nuværende position, f.eks. restauranter i nærheden.
- En kontakt i din smartphones kontaktapp.
- Koordinater for længde- og breddegrader, f.eks.
  N 51°30'31" V 0°08'34".

#### Sådan starter du en søgning

**Vigtigt**: Af hensyn til sikkerheden og for at undgå, at du bliver distraheret, mens du kører, bør du altid planlægge ruten, før du tager af sted.

Du kan starte en søgning ved enten at trykke let på søgebjælken øverst i kortvisningen eller ved at vælge **Søg** fra hovedmenuen.

Gør følgende for at finde et specifikt interessepunkt (POI):

1. Tryk let på søgebjælken øverst i kortet, eller vælg Søg fra hovedmenuen.

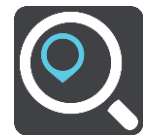

Søgeskærmen åbnes, og tastaturet vises.

2. Brug tastaturet til at indtaste navnet på den position, du vil planlægge en rute til, eller vælg en af de populære IP-kategorier for at få vist en liste over disse positioner i dit område med det samme.

**Tip**: Hvis du <u>trykker vedvarende</u> på en bogstavtast på tastaturet, får du adgang til ekstra tegn, hvis de er tilgængelige. Hvis du for eksempel trykker vedvarende på tasten "e", får du adgang til disse tegn: "3 e è é ê ë" og mange flere.

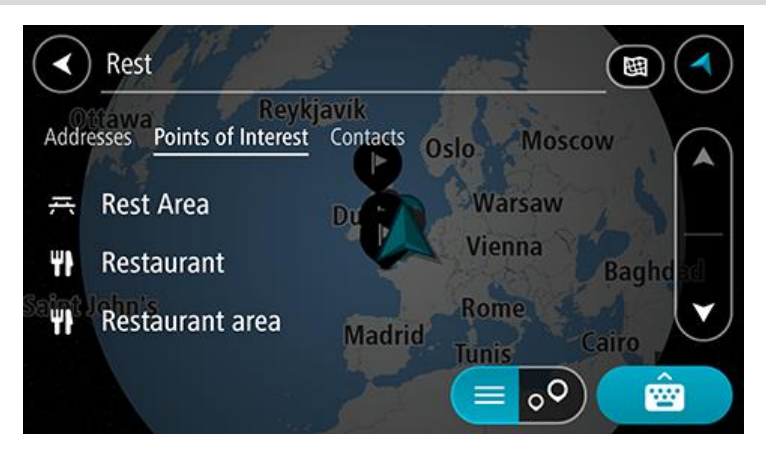

Du kan søge efter et bestemt type IP (interessepunkt), f.eks. en restaurant eller en turistattraktion. Alternativt kan du søge efter et specifikt IP, f.eks. "Rosas pizzeria".

**Bemærk**: Der søges på hele kortet. Hvis du vil ændre, hvordan søgningen udføres, skal du vælge typen af søgeknap og derefter vælge en søgemulighed.

3. Under indtastning får du forslag, som er baseret på det indtastede. Du kan fortsætte indtastningen eller vælge et forslag.

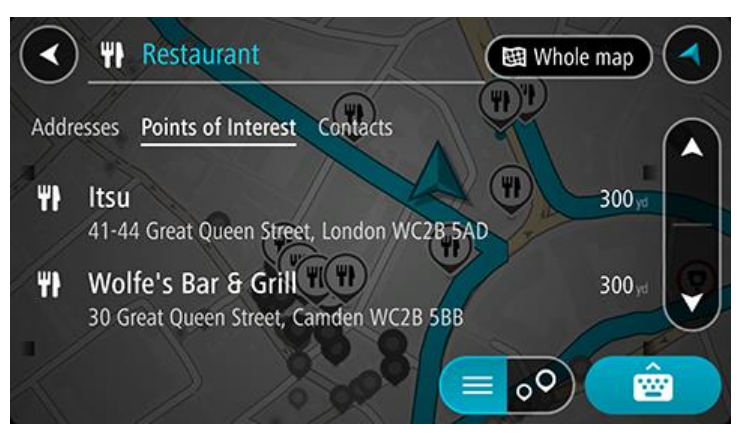

**Tip**: Skjul tastaturet, eller rul ned til resultatlisten for at se flere resultater. **Bemærk**: Du kan skifte mellem at få vist resultaterne på et kort og på en liste ved at vælge liste-/kortknappen:

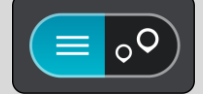

4. Vælg en IP-type eller et individuelt IP. Hvis du valgte en IP-type, skal du vælge et IP.

Placeringen vises på kortet.

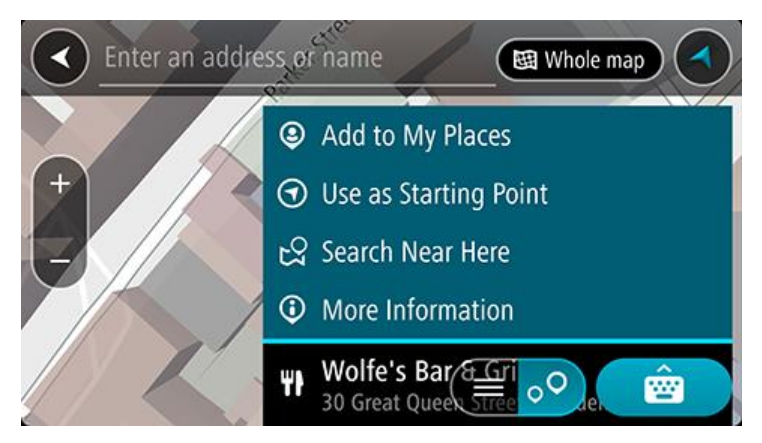

Sådan indtastes søgeord

Vælg **Søg** i hovedmenuen for at begynde at søge efter adresser, IP'er og kontakter. Søgeskærmen åbner og viser enhedens tastatur samt følgende knapper:

Tip: Skjul enhedens tastatur for at få vist hele søgeskærmen.

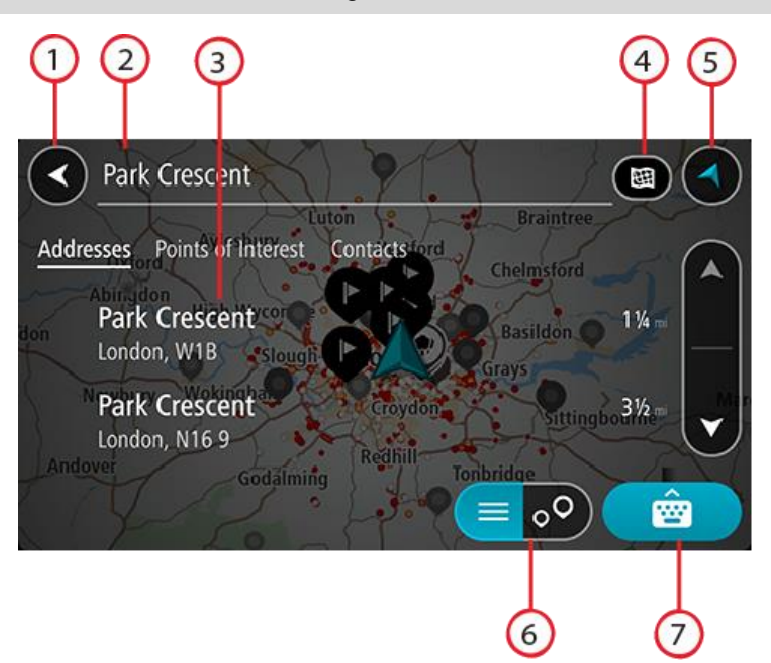

#### 1. Knappen Tilbage

Vælg denne knap for at gå tilbage til det forrige skærmbillede.

#### 2. Søgeindtastningsfelt

Indtast søgeordet her. Mens du indtaster, vises der matchende resultater.

**Tip**: Hvis du <u>trykker vedvarende</u> på en bogstavtast på tastaturet, får du adgang til ekstra tegn, hvis de er tilgængelige. Hvis du for eksempel trykker vedvarende på tasten "e", får du adgang til disse tegn: "3 e è é ê ë" og mange flere.

**Tip**: For at redigere skal du markere et ord, du allerede har indtastet, for at placere markøren. Derefter kan du indsætte eller slette tegn.

#### 3. Søgeresultatliste

Tryk let på kolonneresultatetiketterne, eller stryg skærmen til venstre eller højre for at se søgeresultaterne i andre kolonner.

#### 4. Knappen Søgetype

Der søges som standard på hele det aktuelle kort. Når du har brugt søgningen, anvendes den søgetype, du sidst valgte. Vælg denne knap for at ændre søgetypen til en af følgende:

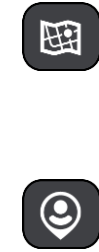

#### Hele kortet

Vælg denne indstilling for at søge på hele det aktuelle kort uden at begrænse søgningens radius. Din nuværende position er centrum for søgningen. Resultaterne sorteres efter, hvor præcist de matcher søgningen.

#### l nærheden

Vælg denne indstilling for at søge med din nuværende GPS-position som centrum for søgningen. Resultaterne sorteres efter afstand.

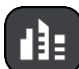

#### l en by

Vælg denne indstilling for at bruge en by som centrum for søgningen. Du skal indtaste navnet på byen vha. tastaturet. Når du har valgt en by på listen med resultater, kan du søge efter en adresse eller et IP i den pågældende by.

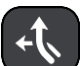

#### På ruten

Når der er planlagt en rute, kan du vælge denne indstilling for at søge langs ruten efter en specifik stedtype, f.eks. benzinstationer. Når du bliver bedt om det, skal du indtaste stedtypen og derefter vælge den i kolonnen i højre side for at udføre søgningen.

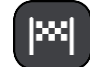

#### Nær destination

Når der er planlagt en rute, kan du vælge denne indstilling for at bruge din destination som centrum for søgningen.

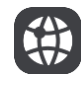

#### Længde- og breddegrad

Vælg denne mulighed for at indtaste to længde- og breddegradskoordinater.

#### 5. Visningsknap

Vælg denne knap for at vende tilbage til Kortvisning eller Vejledningsvisning.

#### 6. Liste-/kortknap

Vælg denne knap for at skifte mellem at få vist resultaterne på en liste eller på kortet.

7. Knappen Vis/skjul tastatur

Vælg denne knap for at få vist tastaturet.

**Tip**: Du kan annullere en søgning ved at vælge **knappen for Kort-/Vejledningsvisning** i skærmens øverste højre hjørne.

#### Sådan bruger du søgeresultaterne

Dine søgeresultater vises i kolonnerne **Adresser**, **Interessepunkter** og **Kontakter**. Vælg en kolonne eller stryg til venstre eller højre for at få vist kolonnen.

Matchende adresser og byer vises i kolonnen **Adresser**, og IP'er, IP-typer og steder vises i kolonnen **Interessepunkter**. Kolonnen **Kontakter** viser kontakter, som er i appen Kontakter på din telefon.

Tip: Skjul tastaturet, eller rul ned til resultatlisten for at se flere resultater.

**Bemærk**: Du kan skifte mellem at få vist resultaterne på et kort og på en liste ved at vælge liste-/kortknappen:

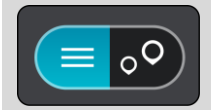

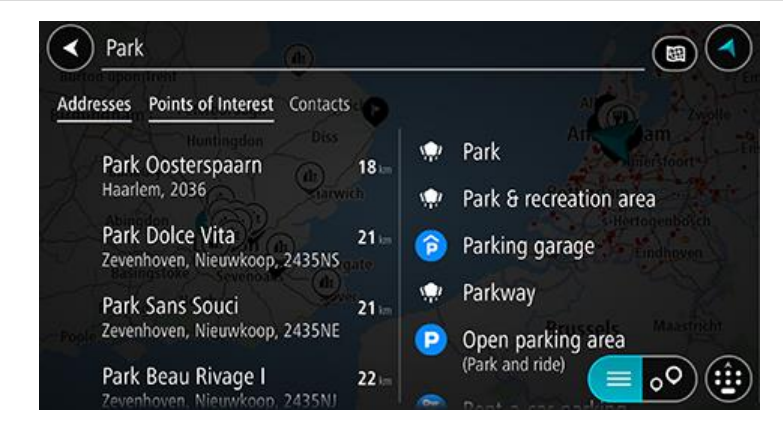

Når du vælger en adresse på listen med søgeresultater, kan du vælge at få den vist på kortet, tilføje et vejkryds eller planlægge en rute til den valgte position. Du kan tilføje husnummeret for at få en nøjagtig adresse.

| Park Oosterspaarn |     |      |      |      |       |         | _(   | Haarlem 🔇 |        |           |  |
|-------------------|-----|------|------|------|-------|---------|------|-----------|--------|-----------|--|
| <u>N</u>          | (   | Show | on M | ap ( | Add   | Cross I | Road |           | Drive  | )         |  |
|                   |     |      |      |      |       | 0       |      |           |        |           |  |
|                   | 1   | 2    | 3    | 4    | 5     | 6       | 7    | 8         | 9      | 0         |  |
|                   |     |      | :    | ;    | (     |         | \$   | &         | 0      | "         |  |
|                   | #+= |      |      |      |       | ?       | !    |           |        | $\otimes$ |  |
|                   | ABC |      |      |      | space |         |      |           | Done 🔮 |           |  |

Hvis du vælger at få vist resultatet på kortet, kan du bruge genvejsmenuen til at tilføje positionen til Mine steder.

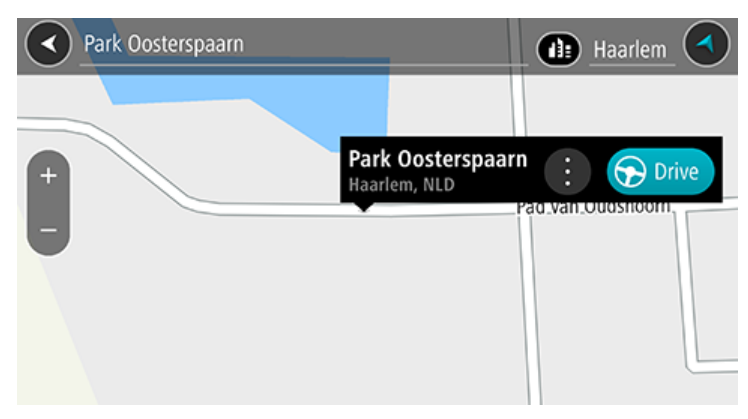

**Bemærk**: De bedste søgeresultater vises på kortet. Når du zoomer ind, vises de lavere placerede resultater efterhånden.

#### Om postnumre

Når du søger vha. et postnummer, afhænger resultaterne af hvilken type postnumre, der bruges i det land, du søger i.

Følgende typer postnumre bruges:

- Postnumre, der navigerer til en gade eller en del af en gade.
- Postnumre, der navigerer til et område, som f.eks. kan bestå af en enkelt by, adskillige små byer i et landområde eller et distrikt i en storby.

#### Postnumre for gader

Lande som f.eks. Holland og Storbritannien bruger denne type postnumre. Når du søger vha. denne type postnummer, skal du indtaste postnummeret, indsætte et mellemrum, og derefter kan du evt. også indtaste husnummeret. F.eks. "SS15 5UR 27". Derefter planlægger enheden en rute til et specifikt hus eller en specifik bygning på en specifik gade.

#### Postnumre for områder

Lande, som f.eks. Tyskland, Frankrig og Belgien, bruger denne type postnumre. Hvis du søger vha. et postnummer for et område, medtages alle gaderne i et bydistrikt, hele byen eller de små byer inden for dette postnummer i resultatet.

Når du bruger hurtig søgning, kan du få resultater fra flere lande, hvis du indtaster et postnummer for et område.

Bemærk: Hvis du søger vha. et postnummer for et område, viser resultatet ikke for en bestemt adresse.

Denne type postnummer er stadig meget nyttig til at reducere antallet af søgeresultater. Hvis du f.eks. søger efter Neustadt i Tyskland, får du en lang liste over mulige resultater. Hvis du tilføjer et mellemrum efterfulgt af et postnummer for et område, begrænses resultatet til den Neustadt, du leder efter.

Et andet eksempel kan være, at hvis du vil søge i en by, skal du indtaste et postnummer for et område og vælge den bymidte, du søger efter, i søgeresultatet.

#### Liste over ikoner for IP-typer

#### Juridiske og finansielle tjenester

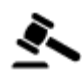

Retsbygning

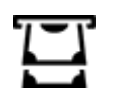

Juridisk - advokater

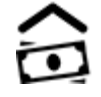

হাত

Juridisk - andre tjenester

#### Fødevaretjenester

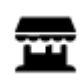

Minisupermarked

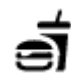

Fast food-restaurant

Pengeautomat

Finansinstitut

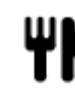

Restaurant

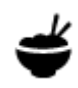

Kinesisk restaurant

#### Logi

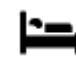

Hotel eller motel

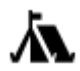

Campingplads

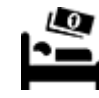

Lavprishotelkæde

Luksushotel

Nødtjenester

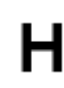

Hospital eller ambulatorium

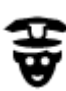

Politistation

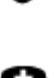

Læge

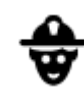

Brandstation

Tandlæge

Dyrlæge

Bilrelaterede tjenester

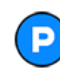

Udendørs parkering

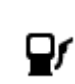

· 🔟 :

**Benzinstation** 

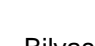

Bilvask

Synshal

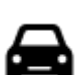

Bilforhandler

Parkeringshus

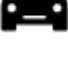

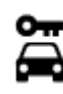

Biludlejning

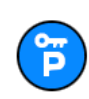

Lejebilsparkering

#### Andre tjenester

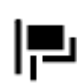

Ambassade

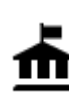

Kommunekontor

Kæledyrsservice

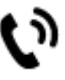

Telekommunikation

Opladningssted(er) til

elektriske biler

Bilmekaniker

## Ħ

O

Firma

Posthus

Butikscenter

Turistinformation

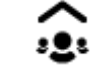

Borgerservice

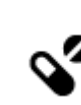

Apotek

Ľ

Skønhedspleje

Butik

Skole

Uddannelse

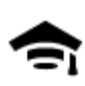

College eller universitet

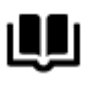

Bibliotek

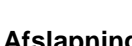

Afslapning

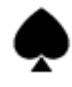

Kasino

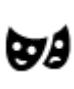

Teater

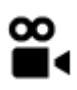

Biograf

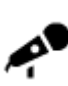

Koncertsal

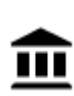

Museum

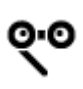

Opera

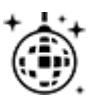

Natteliv

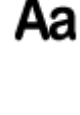

ĕ=

Konferencecenter

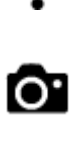

Turistattraktion

Vinhandel

Zoologisk have

Forlystelsespark

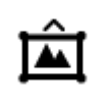

Udstillingscenter

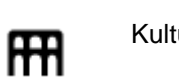

Kulturcenter

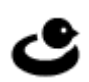

Fritidscenter
Besøgsgård for børn

Sport

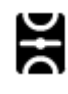

Sportsplads

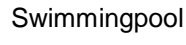

Vandsport

Tennisbane

Skøjtebane

Sportscenter

Golfbane

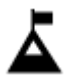

Bjergtop

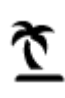

Strand

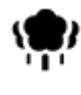

Park eller rekreativt område

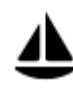

Lystbådehavn eller marina

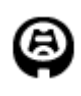

Stadion

Religion

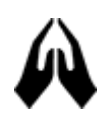

Kirke

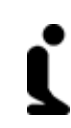

Ż.

Æ

Ż

0

Z

Religiøst samlingssted

Rejs

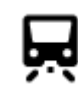

Togstation

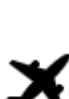

Lufthavn

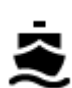

Færgeterminal

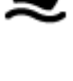

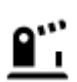

Grænseovergang

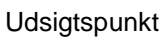

Bjergpas

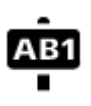

## Postnummer

Bemærk: Anvendes ikke i alle lande.

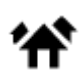

Boligområde

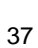

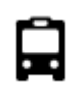

Busstation

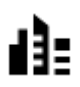

Bymidte

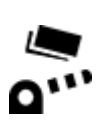

Betalingsbom

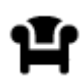

Rasteplads

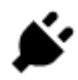

Opladningsstationer til elektriske biler

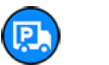

Rasteplads for lastbiler

# Sådan planlægges en rute vha. søgning

Sådan planlægger du en rute til en adresse vha. søgning

**Vigtigt**: Af hensyn til sikkerheden og for at undgå, at du bliver distraheret, mens du kører, bør du altid planlægge ruten, før du tager af sted.

Du kan planlægge en rute til en adresse ved at søge på følgende måde:

- 1. Tryk let på søgebjælken øverst i kortet, eller vælg Søg fra hovedmenuen.
- 2. Brug tastaturet til at indtaste den adresse, du vil planlægge en rute til.

**Tip**: Hvis du <u>trykker vedvarende</u> på en bogstavtast på tastaturet, får du adgang til ekstra tegn, hvis de er tilgængelige. Hvis du for eksempel trykker vedvarende på tasten "e", får du adgang til disse tegn: "3 e è é ê ë" og mange flere.

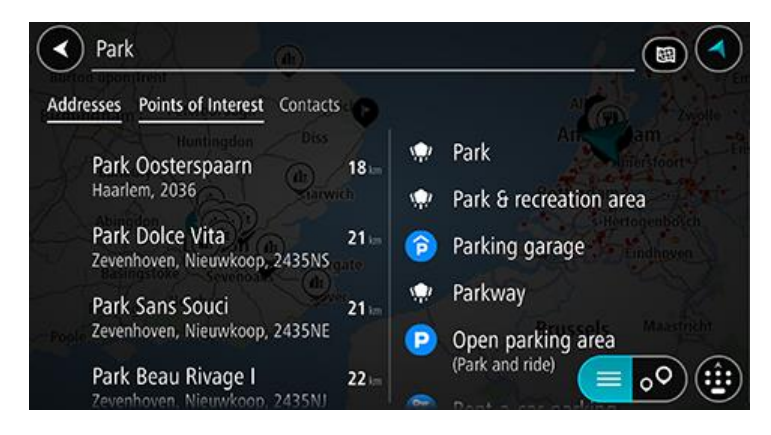

Du kan søge efter en adresse, en by eller et postnummer.

**Tip**: Hvis du vil søge efter en bestemt gade i Storbritannien eller i Holland, skal du indtaste et postnummer, indsætte et mellemrum og derefter indtaste husnummeret. For eksempel **1017CT 35**. I andre lande er postnumre områdebaserede og giver dig en liste over matchende byer og gader i dine søgeresultater.

**Bemærk**: Der søges på hele kortet. Hvis du vil ændre, hvordan søgningen udføres, skal du vælge knappen til højre for søgefeltet. Derefter kan du ændre, hvor søgningen udføres, så den f.eks. udføres langs ruten eller i en by.

3. Når du indtaster adressen, får du vist forslag, som er baseret på det indtastede. Du kan fortsætte indtastningen eller vælge et forslag.

Tip: Skjul tastaturet, eller rul ned til resultatlisten for at se flere resultater.

**Bemærk**: Du kan skifte mellem at få vist resultaterne på et kort og på en liste ved at vælge liste-/kortknappen:

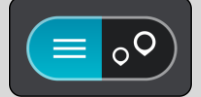

4. Vælg en foreslået adresse.

5. Indtast husnummeret, hvis du kender det og ikke allerede har indtastet det.

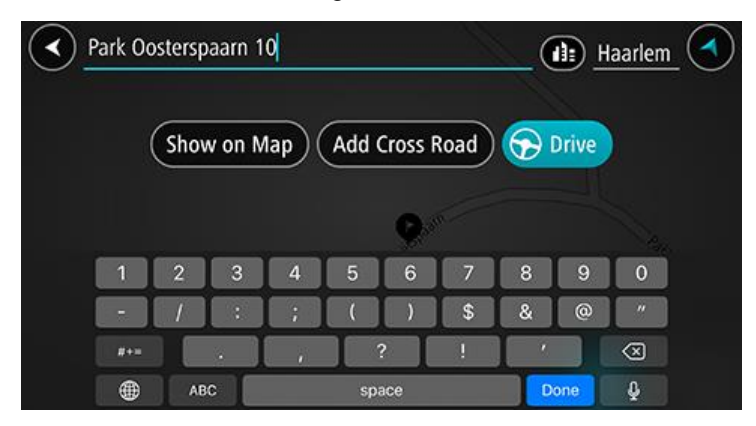

**Tip**: Hvis du indtaster et husnummer, som ikke findes, vises nummeret med rødt. Det nærmeste husnummer, der findes, vises i knappen Kør. Du kan indtaste et nyt husnummer eller vælge **Kør** for at køre til nærmeste husnummer.

6. Vælg Kør for at planlægge en rute til denne destination.

Der planlægges en rute, hvorefter vejledningen til destinationen går i gang. Så snart du begynder at køre, vises vejledningsvisningen automatisk.

**Tip**: Hvis din destination er i en anden tidszone, får du vist et plus-tegn (+) eller et minus-tegn (-) og tidsforskellen i hele og halve timer i <u>panelet med ankomstoplysninger</u>. Det forventede ankomstidspunkt er den lokale tid på din destination.

Tip: Du kan tilføje et stop til en rute, som du allerede har planlagt.

#### Sådan planlægger du en rute til en bymidte

**Vigtigt**: Af hensyn til sikkerheden og for at undgå, at du bliver distraheret, mens du kører, bør du altid planlægge ruten, før du tager af sted.

Du kan planlægge en rute til en bymidte ved at søge på følgende måde:

- 1. Tryk let på søgebjælken øverst i kortet, eller vælg Søg fra hovedmenuen.
- 2. Brug tastaturet til at indtaste navnet på den by, du vil planlægge en rute til.

**Tip**: Du kan søge efter en bestemt by ved at bruge byens postnummer eller landet. Du får f.eks. mange resultater, hvis du søger efter Essen. Hvis du søger efter Essen 2910 eller Essen Belgien, vises denne by øverst i søgeresultatet. Derefter kan du søge i byen.

**Tip**: Der søges på hele kortet under søgningen. Hvis du vil ændre, hvordan søgningen udføres, skal du vælge typen af søgeknap og derefter vælge en søgemulighed.

3. Under indtastning får du forslag, som er baseret på det indtastede. Du kan fortsætte indtastningen eller vælge et forslag.

**Tip**: Skjul tastaturet, eller rul ned til resultatlisten for at se flere resultater.

**Bemærk**: Du kan skifte mellem at få vist resultaterne på et kort og på en liste ved at vælge liste-/kortknappen:

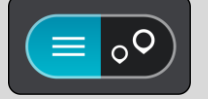

4. Vælg by.

Navnet på byen vises i højre side af søgeindtastningsfeltet.

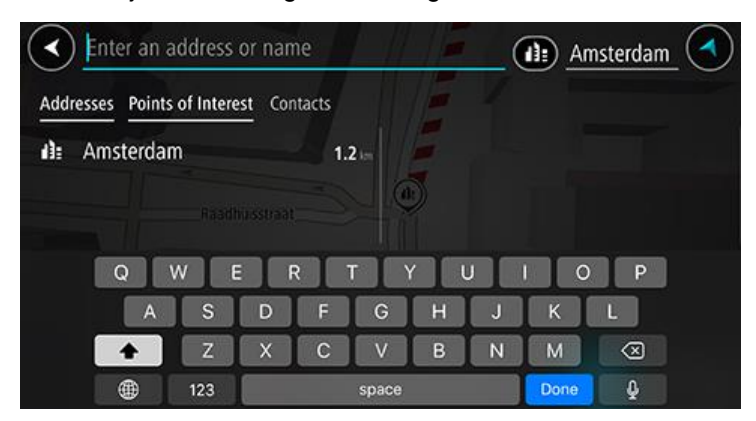

#### 5. Vælg bymidte.

Bymidtens position vises på kortet.

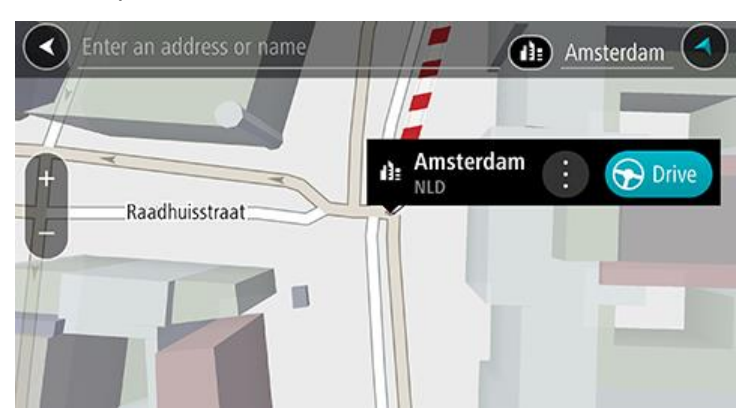

 Vælg Kør for at planlægge en rute til denne destination.
 Der planlægges en rute, hvorefter vejledningen til destinationen går i gang. Så snart du begynder at køre, vises vejledningsvisningen automatisk.

**Tip**: Hvis din destination er i en anden tidszone, får du vist et plus-tegn (+) eller et minus-tegn (-) og tidsforskellen i hele og halve timer i <u>panelet med ankomstoplysninger</u>. Det forventede ankomstidspunkt er den lokale tid på din destination.

Tip: Du kan tilføje et stop til en rute, som du allerede har planlagt.

#### Sådan planlægger du en rute til et IP ved at søge

**Vigtigt**: Af hensyn til sikkerheden og for at undgå, at du bliver distraheret, mens du kører, bør du altid planlægge ruten, før du tager af sted.

Hvis du vil planlægge en rute til en IP-type eller et specifikt IP ved at søge, skal du gøre følgende:

- 1. Tryk let på søgebjælken øverst i kortet, eller vælg Søg fra hovedmenuen.
- 2. Brug tastaturet til at indtaste navnet på den position, du vil planlægge en rute til, eller vælg en af de populære IP-kategorier for at få vist en liste over disse positioner i dit område med det samme.

**Tip**: Hvis du <u>trykker vedvarende</u> på en bogstavtast på tastaturet, får du adgang til ekstra tegn, hvis de er tilgængelige. Hvis du for eksempel trykker vedvarende på tasten "e", får du adgang til disse tegn: "3 e è é ê ë" og mange flere.

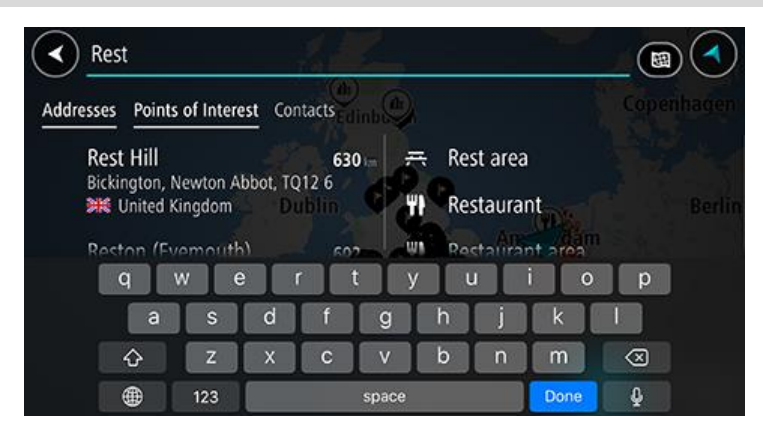

Du kan søge efter et bestemt IP-kategori (interessepunkt), f.eks. en restaurant eller en turistattraktion. Alternativt kan du søge efter et specifikt IP, f.eks. "Rosas pizzeria".

**Bemærk**: Der søges på hele kortet. Hvis du vil ændre, hvordan søgningen udføres, skal du vælge typen af søgeknap og derefter vælge en søgemulighed.

3. Under indtastning får du forslag, som er baseret på det indtastede. Du kan fortsætte indtastningen eller vælge et forslag.

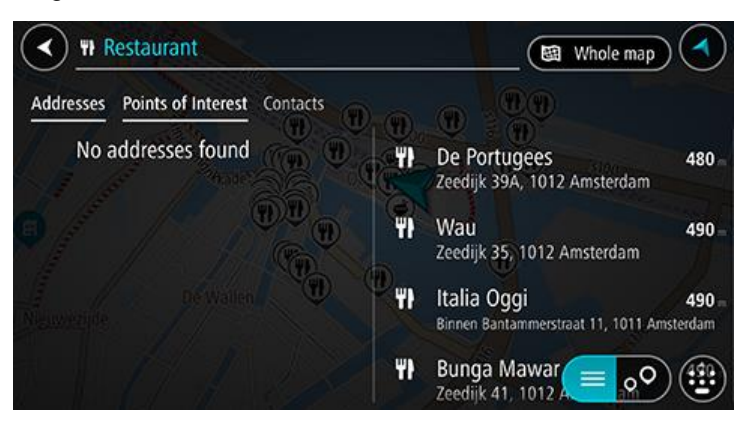

Tip: Skjul tastaturet, eller rul ned til resultatlisten for at se flere resultater.

**Bemærk**: Du kan skifte mellem at få vist resultaterne på et kort og på en liste ved at vælge liste-/kortknappen:

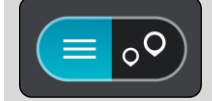

4. Vælg en IP-kategori eller et individuelt IP. Hvis du valgte en IP-kategori, skal du vælge et IP.

Positionen vises på kortet.

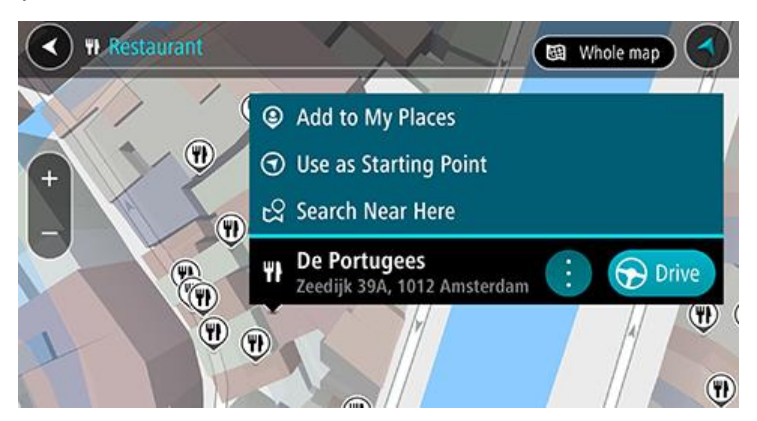

5. Vælg Kør for at planlægge en rute til denne destination.

Der planlægges en rute, hvorefter vejledningen til destinationen går i gang. Så snart du begynder at køre, vises vejledningsvisningen automatisk.

**Tip**: Hvis din destination er i en anden tidszone, får du vist et plus-tegn (+) eller et minus-tegn (-) og tidsforskellen i hele og halve timer i <u>panelet med ankomstoplysninger</u>. Det forventede ankomstidspunkt er den lokale tid på din destination.

Tip: Du kan tilføje et stop til en rute, som du allerede har planlagt.

#### Sådan planlægger du en rute til en kontakt vha. søgning

**Vigtigt**: Af hensyn til sikkerheden og for at undgå, at du bliver distraheret, mens du kører, bør du altid planlægge ruten, før du tager af sted.

**Bemærk**: Første gang du bruger TomTom Go Navigation-appen, kan der være en kort forsinkelse, mens appen finder alle de kontakter, der har en fuld adresse. Forsinkelsens varighed afhænger af antallet af kontakter i kontaktappen.

**Bemærk**: Du kan kun planlægge en rute til en kontakt, der har en fuld adresse, som kan findes på det kortområde, der er installeret på din enhed. Adressen skal have et husnummer, en gade og en by.

Gør følgende for at planlægge en rute til en kontakt i din smartphones kontaktapp:

- 1. Tryk let på søgebjælken øverst i kortet, eller vælg Søg fra hovedmenuen.
- 2. Vælg kolonnen Kontakter.
- 3. Brug tastaturet til at indtaste navnet på den kontakt, du vil planlægge en rute til.
- Under indtastning får du forslag, som er baseret på det indtastede. Du kan fortsætte indtastningen eller vælge et forslag.

**Tip**: Hvis du <u>trykker vedvarende</u> på en bogstavtast på tastaturet, får du adgang til ekstra tegn, hvis de er tilgængelige. Hvis du for eksempel trykker vedvarende på tasten "e", får du adgang til disse tegn: "3 e è é ê ë" og mange flere.

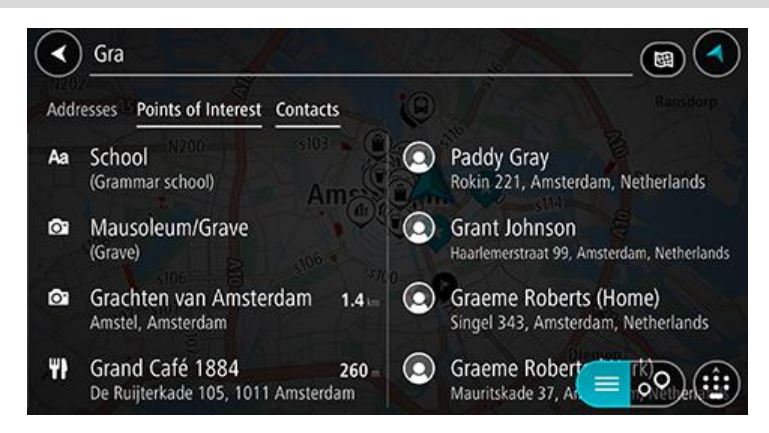

**Tip**: Skjul tastaturet, eller rul ned til resultatlisten for at se flere resultater. **Bemærk**: Du kan skifte mellem at få vist resultaterne på et kort og på en liste ved at vælge liste-/kortknappen:

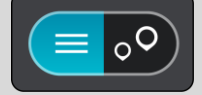

4. Vælg den ønskede kontakt. Kontakten vises på kortet.

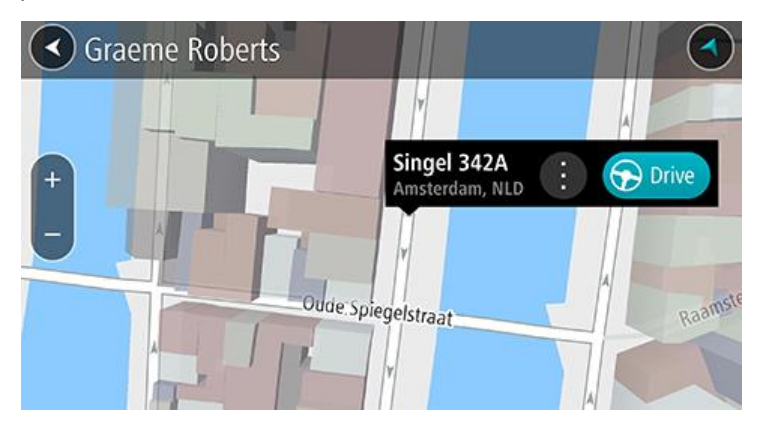

**Bemærk**: Hvis kontakten har flere adresser, vises alle positionerne på kortet. Vælg et sted for at vise adressen

5. Vælg Kør for at planlægge en rute til denne destination.

Der planlægges en rute, hvorefter vejledningen til destinationen går i gang. Så snart du begynder at køre, vises vejledningsvisningen automatisk.

**Tip**: Hvis din destination er i en anden tidszone, får du vist et plus-tegn (+) eller et minus-tegn (-) og tidsforskellen i hele og halve timer i <u>panelet med ankomstoplysninger</u>. Det forventede ankomstidspunkt er den lokale tid på din destination.

Tip: Du kan tilføje et stop til en rute, som du allerede har planlagt.

#### Sådan planlægges en rute vha. kortet

**Vigtigt**: Af hensyn til sikkerheden og for at undgå, at du bliver distraheret, mens du kører, bør du altid planlægge ruten, før du tager af sted.

Gør følgende for at planlægge en rute vha. kortet:

1. Flyt kortet og zoom ind, indtil du kan se den destination, du vil hen til.

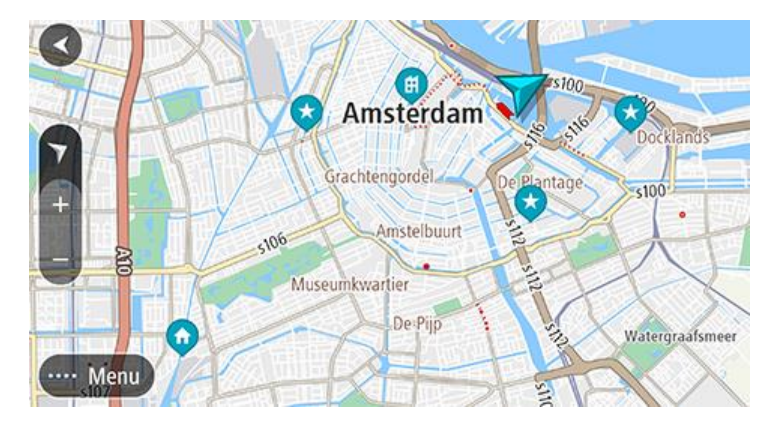

**Tip**: Du kan også vælge et kortsymbol for at åbne genvejsmenuen og derefter vælge knappen **Kør** for at planlægge en rute til positionen.

2. Når du har fundet din destination på kortet, skal du vælge den ved at trykke vedvarende på skærmen i ca. et sekund.

En genvejsmenu viser den nærmeste adresse.

- 3. Vælg Kør for at planlægge en rute til denne destination.
  - Der planlægges en rute, hvorefter vejledningen til destinationen går i gang. Så snart du begynder at køre, vises vejledningsvisningen automatisk.

**Tip**: Du kan bruge den position, du valgte, på andre måder. Den kan f.eks. tilføjes til Mine steder ved at vælge genvejsmenuknappen.

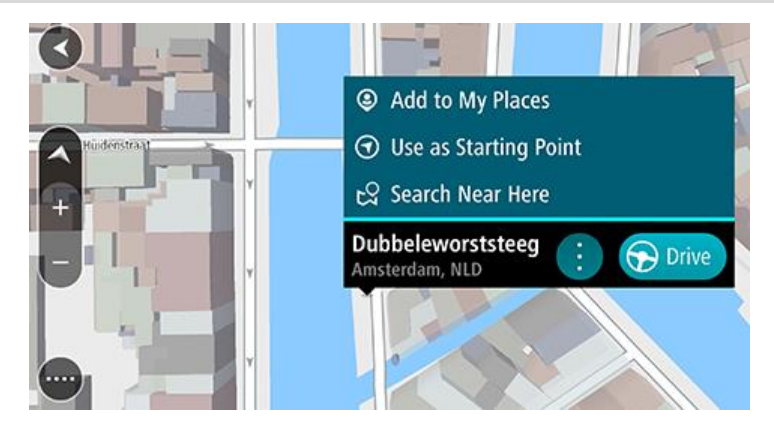

**Tip**: Hvis din destination er i en anden tidszone, får du vist et plus-tegn (+) eller et minus-tegn (-) og tidsforskellen i hele og halve timer i <u>panelet med ankomstoplysninger</u>. Det forventede ankomstidspunkt er den lokale tid på din destination.

Tip: Du kan tilføje et stop til en rute, som du allerede har planlagt.

Sådan planlægges en rute vha. Mine steder

Gør følgende for at navigere til et af Mine steder fra din nuværende position:

1. Vælg Mine steder i hovedmenuen.

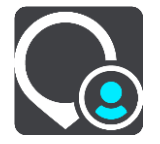

Der åbnes en liste med alle dine steder.

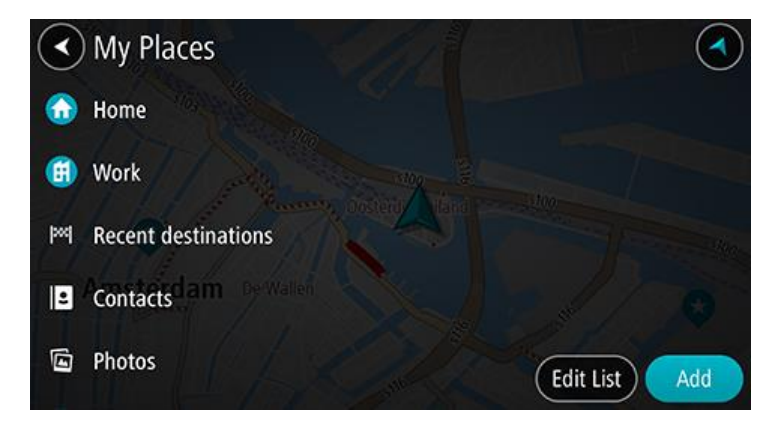

Vælg det sted, du vil navigere til.
 Det valgte sted vises på kortet med en genvejsmenu.

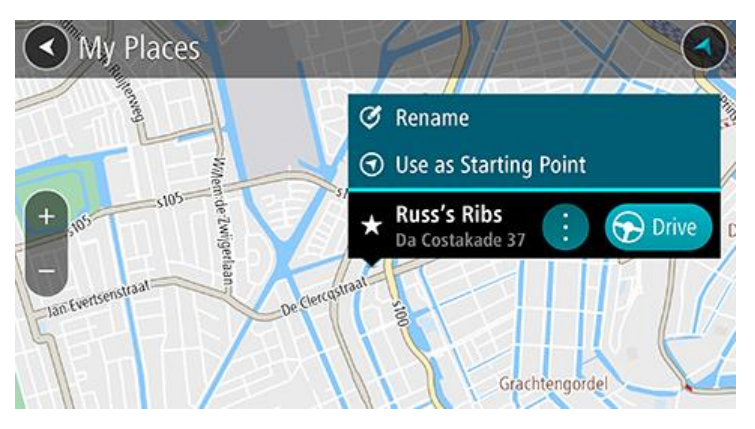

3. Vælg Kør for at planlægge en rute til denne destination.

Der planlægges en rute, hvorefter vejledningen til destinationen går i gang. Så snart du begynder at køre, vises vejledningsvisningen automatisk.

**Tip**: Hvis din destination er i en anden tidszone, får du vist et plus-tegn (+) eller et minus-tegn (-) og tidsforskellen i hele og halve timer i <u>panelet med ankomstoplysninger</u>. Det forventede ankomstidspunkt er den lokale tid på din destination.

Tip: Du kan tilføje et stop til en rute, som du allerede har planlagt.

#### Sådan planlægger du en rute til en kontakt vha. Mine steder

**Vigtigt**: Af hensyn til sikkerheden og for at undgå, at du bliver distraheret, mens du kører, bør du altid planlægge ruten, før du tager af sted.

**Bemærk**: Første gang du bruger TomTom Go Navigation-appen, kan der være en kort forsinkelse, mens appen finder alle de kontakter, der har en fuld adresse. Forsinkelsens varighed afhænger af antallet af kontakter i kontaktappen.

**Bemærk**: Du kan kun planlægge en rute til en kontakt, der har en fuld adresse, som kan findes på det kortområde, der er installeret på din enhed. Adressen skal have et husnummer, en gade og en by.

Gør følgende for at planlægge en rute til en kontakt i din smartphones kontaktapp:

1. Vælg Mine steder i hovedmenuen.

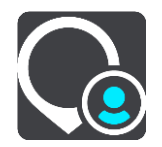

- 2. Vælg Kontakter.
- 3. Vælg en kontakt.

Kontaktens adresse vises på kortet.

**Bemærk**: Hvis kontakten har flere adresser, vises alle positionerne på kortet. Vælg et sted for at vise adressen.

4. Vælg Kør for at planlægge en rute til denne destination.

Der planlægges en rute, hvorefter vejledningen til destinationen går i gang. Så snart du begynder at køre, vises vejledningsvisningen automatisk.

**Tip**: Hvis din destination er i en anden tidszone, får du vist et plus-tegn (+) eller et minus-tegn (-) og tidsforskellen i hele og halve timer i <u>panelet med ankomstoplysninger</u>. Det forventede ankomstidspunkt er den lokale tid på din destination.

Tip: Du kan tilføje et stop til en rute, som du allerede har planlagt.

#### Planlæg en rute til et geotagget foto

**Vigtigt**: Af hensyn til sikkerheden og for at undgå, at du bliver distraheret, mens du kører, bør du altid planlægge ruten, før du tager af sted.

**Tip**: Et geotagget foto er forsynet med den position, hvor billedet blev taget. Du kan aktivere geotagging af billeder i telefonens indstillinger.

Gør følgende for at planlægge en rute til et geotagget foto i dit smartphone-galleri:

1. Vælg Mine steder i hovedmenuen.

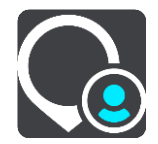

- 2. Vælg Fotos.
- 3. Vælg et foto fra billedgalleriet. Adressen vises over fotoet.
- 4. Vælg **Kør** for at planlægge en rute til denne destination.

Der planlægges en rute, hvorefter vejledningen til destinationen går i gang. Så snart du begynder at køre, vises vejledningsvisningen automatisk.

**Tip**: Hvis din destination er i en anden tidszone, får du vist et plus-tegn (+) eller et minus-tegn (-) og tidsforskellen i hele og halve timer i <u>panelet med ankomstoplysninger</u>. Det forventede ankomstidspunkt er den lokale tid på din destination.

Tip: Du kan tilføje et stop til en rute, som du allerede har planlagt.

#### Sådan planlægges en rute vha. koordinater

**Vigtigt**: Af hensyn til sikkerheden og for at undgå, at du bliver distraheret, mens du kører, bør du altid planlægge ruten, før du tager af sted.

Gør følgende for at planlægge en rute vha. to koordinater:

- 1. Tryk let på søgebjælken øverst i kortet, eller vælg **Søg** fra hovedmenuen. Søgeskærmen åbnes, og tastaturet vises.
- 2. Vælg knappen for den ønskede søgetype til højre for søgefeltet.

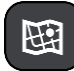

#### 3. Vælg Længde- og breddegrad.

Tip: Koordinaterne på skærmen er et eksempel på den aktuelle breddegrad og længdegrad.

4. Indtast de to koordinater. Du kan indtaste enhver af disse koordinattyper:

Decimalværdier, f.eks.
 N 51,51000 V 0,13454
 51,1000 -0,13454

**Tip**: Du behøver ikke bruge et bogstav til angivelse af længde- og breddegrad for decimalværdier. Brug et minus-tegn (-) foran koordinaterne til positioner vest for 0-meridianen samt positioner syd for ækvator.

- Grader, minutter og sekunder, f.eks.
   N 51°30'31" V 0°08'34"
- GPS-standardkoordinater, f.eks.

N 51 30,525 V 0 08,569

**Bemærk**: Bjælken under koordinaterne bliver røde, hvis du indtaster koordinater, som TomTom Go Navigation-appen ikke genkender.

5. Der vises forslag ud fra det indtastede, efterhånden som koordinaterne indtastes. Du kan fortsætte indtastningen eller vælge et forslag.

Den nærmeste gade vises, Hvis den ikke blev fundet, vises koordinaterne.

- Vælg et forslag som destination. Positionen vises på kortet.
- 7. Vælg Kør for at planlægge en rute til denne destination.

Der planlægges en rute, hvorefter vejledningen til destinationen går i gang. Så snart du begynder at køre, vises vejledningsvisningen automatisk.

**Tip**: Hvis din destination er i en anden tidszone, får du vist et plus-tegn (+) eller et minus-tegn (-) og tidsforskellen i hele og halve timer i <u>panelet med ankomstoplysninger</u>. Det forventede ankomstidspunkt er den lokale tid på din destination.

Tip: Du kan tilføje et stop til en rute, som du allerede har planlagt.

Tip: Du kan gemme en rute vha. Mine ruter.

#### Planlægning af en rute på forhånd

Du kan planlægge en rute, før du kører den.

Benyt følgende fremgangsmåde for at planlægge en rute på forhånd:

Tryk let på søgebjælken øverst i kortet, eller vælg Søg fra hovedmenuen.

Søgeskærmen åbnes, og tastaturet vises.

**Tip**: Hvis du ikke vil bruge en søgning til at vælge dit startpunkt og din destination, skal du gå til Kortvisning og trykke vedvarende på en position for at vælge den.

- 1. Brug tastaturet til at indtaste navnet på den position, du vil bruge som startpunkt.
- 2. Vælg en adresse eller et IP blandt forslagene. Placeringen vises på kortet.
- 3. Vælg genvejsmenuknappen.

En genvejsmenu viser en liste over mulighederne.

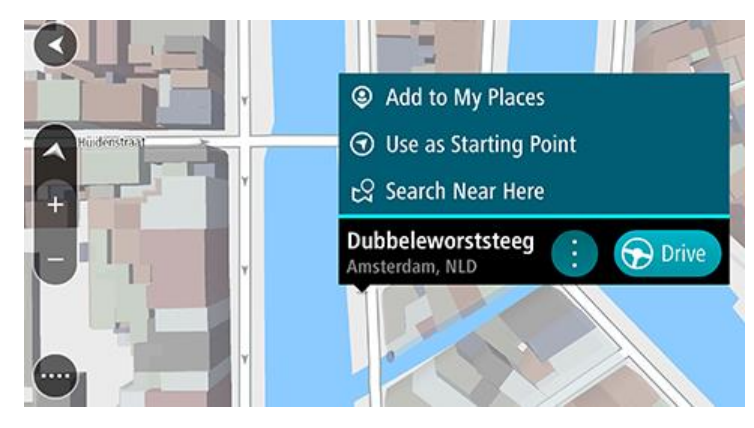

- 4. Vælg Brug som startpunkt.
- 5. Gentag trinnene ovenfor for at vælge en destination for din rute.

Ruten planlægges vha. det startpunkt og den destination, du har valgt. Den forventede køretid vises øverst på rutebjælken.

Tip: Stop, IP'er og steder kan alle vælges som startpunkt via deres genvejsmenuer.

6. Hvis du vil køre til startpunktet, skal du vælge Kør øverst på skærmen.

Startpunktet for ruten konverteres til dit første stop, hvorefter ruten planlægges. Instruktioner til destinationen starter fra din nuværende position. Så snart du begynder at køre, vises vejledningsvisningen automatisk.

#### Sådan gør du din nuværende position til dit startpunkt

- 1. Vælg rutens startpunkt i Kortvisning.
- 2. Vælg genvejsmenuknappen.

En genvejsmenu viser en liste over mulighederne.

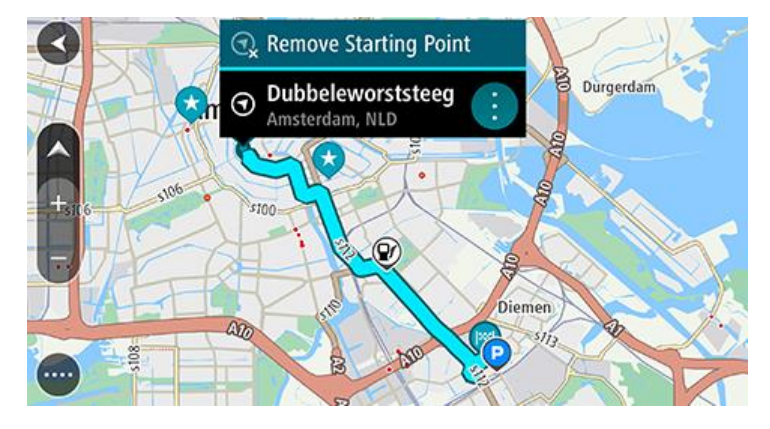

#### 3. Vælg Fjern startpunkt.

Ruten planlægges igen med din nuværende position som startpunkt. Det oprindelige startpunkt fjernes fra din rute.

## Sådan finder du en parkeringsplads

**Vigtigt**: Af hensyn til sikkerheden og for at undgå, at du bliver distraheret, mens du kører, bør du altid planlægge ruten, før du tager af sted.

Gør følgende for at finde en parkeringsplads:

1. Vælg hovedmenuknappen for at åbne hovedmenuen.

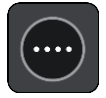

2. Vælg Parkering.

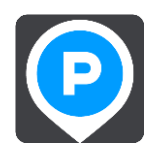

Kortet åbnes og viser parkeringspladsernes placeringer.

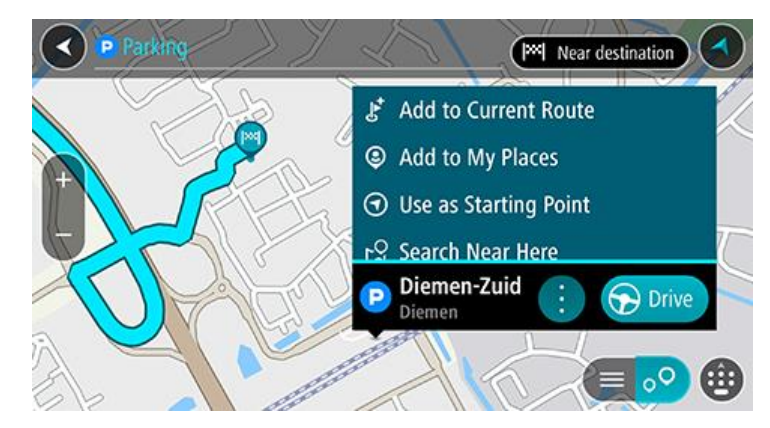

Hvis der er planlagt en rute, viser kortet parkeringspladser i nærheden af din destination. Hvis der ikke er planlagt en rute, viser kortet parkeringspladser i nærheden af din nuværende position. Du kan skifte skærmbilledet, så det viser en liste med parkeringspladser, ved at trykke på denne knap:

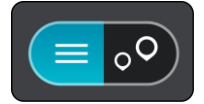

Du kan vælge en parkeringsplads på listen for at finde den på kortet.

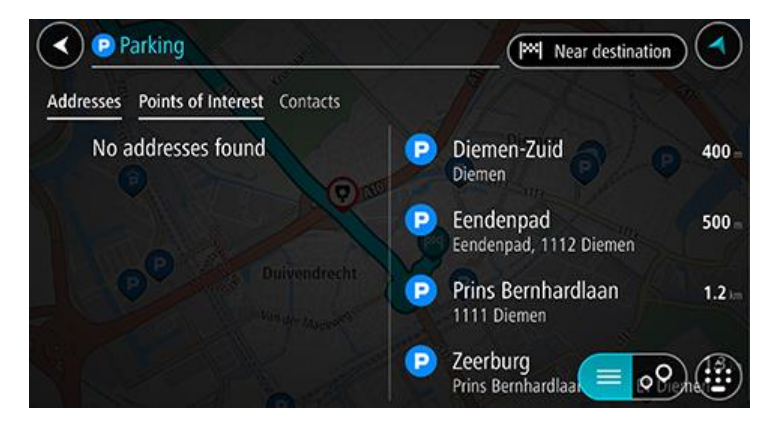

Hvis du vil ændre, hvordan søgningen udføres, skal du vælge knappen til højre for søgefeltet. Derefter kan du ændre, hvor søgningen udføres, så der f.eks. søges i nærheden eller på hele kortet.

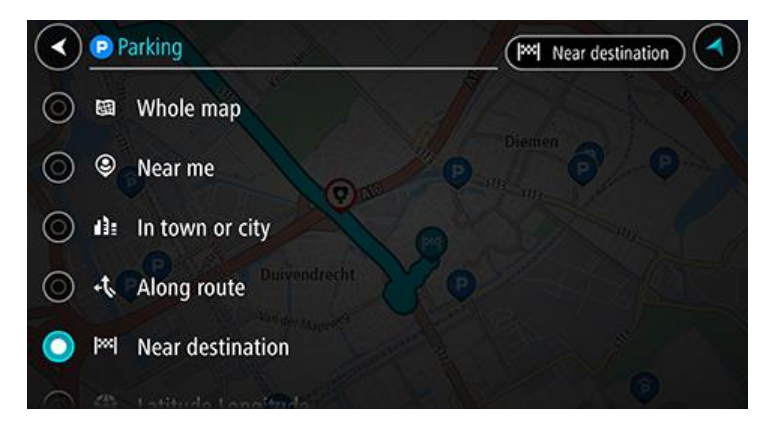

3. Vælg en parkeringsplads fra kortet eller listen, og åbn dernæst genvejsmenuen. Der åbnes en genvejsmenu på kortet, som viser navnet på parkeringspladsen.

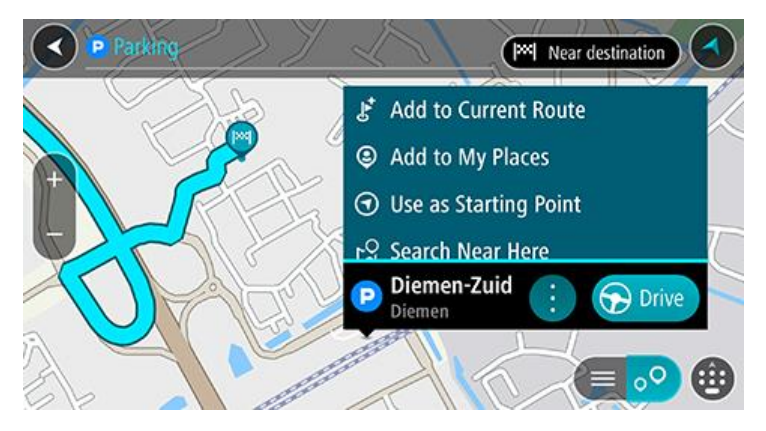

4. Vælg Kør. Parkering erstatter din endelige destination.

Hvis du vil beholde din nuværende destination, skal du vælge muligheden **Tilføj til aktuel rute**. Parkering tilføjes derefter som et stop umiddelbart før din endelige destination, og din nuværende destination ændres ikke.

Der planlægges en rute, hvorefter vejledningen til destinationen går i gang. Så snart du begynder at køre, vises vejledningsvisningen automatisk.

Bemærk: Muligheden Tilføj til aktuel rute er kun tilgængelig, hvis du har planlagt en rute.

#### Sådan finder du en benzinstation

**Vigtigt**: Af hensyn til sikkerheden og for at undgå, at du bliver distraheret, mens du kører, bør du altid planlægge ruten, før du tager af sted.

Gør følgende for at finde en benzinstation:

1. Vælg hovedmenuknappen for at åbne hovedmenuen.

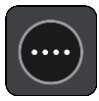

2. Vælg Benzinstation.

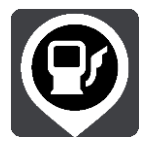

Kortet åbnes og viser benzinstationernes placeringer.

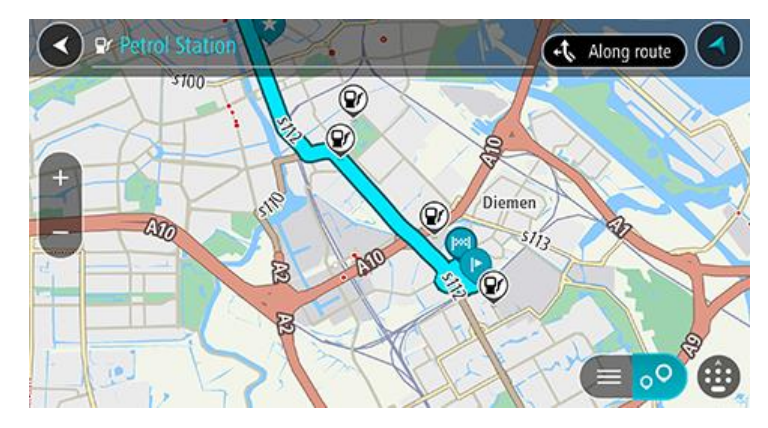

Hvis der er planlagt en rute, viser kortet benzinstationer langs ruten. Hvis der ikke er planlagt en rute, viser kortet benzinstationer i nærheden af din nuværende position.

Du kan skifte skærmbilledet, så det viser en liste med benzinstationer, ved at trykke på denne knap:

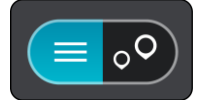

Du kan vælge en benzinstation på listen for at finde den på kortet.

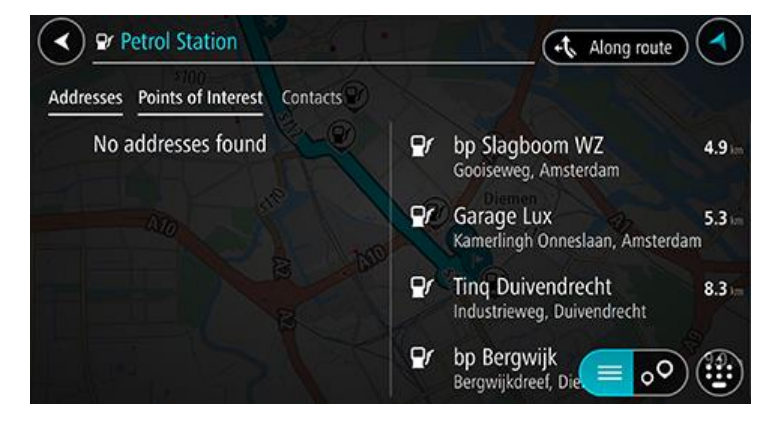

Hvis du vil ændre, hvordan søgningen udføres, skal du vælge knappen til højre for søgefeltet. Derefter kan du ændre, hvor søgningen udføres, så der f.eks. søges i nærheden eller på hele kortet.

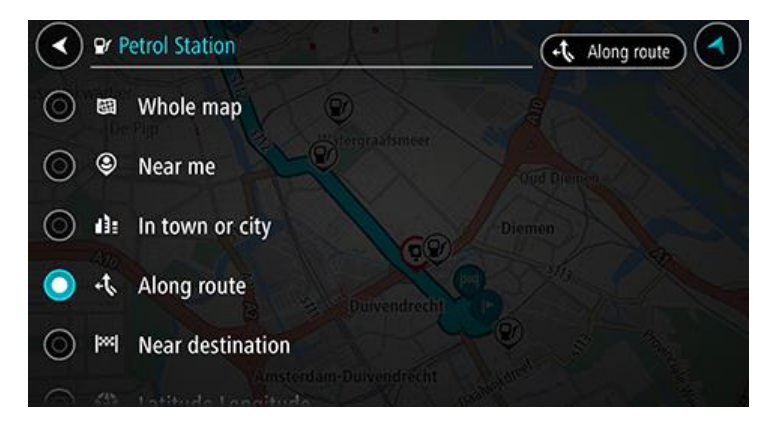

3. Vælg en benzinstation fra kortet eller listen, og åbn dernæst genvejsmenuen. Der åbnes en genvejsmenu på kortet, som viser navnet på benzinstationen.

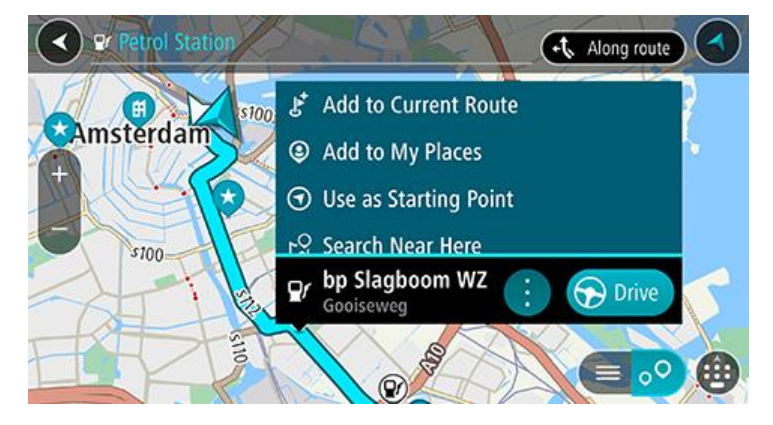

4. Vælg Kør. Benzinstationen erstatter din endelige destination.

Hvis du vil beholde din nuværende destination, skal du vælge muligheden **Tilføj til aktuel rute**. Benzinstationen tilføjes derefter som et stop umiddelbart før din endelige destination, og din nuværende destination ændres ikke.

Der planlægges en rute, hvorefter vejledningen til destinationen går i gang. Så snart du begynder at køre, vises vejledningsvisningen automatisk.

Bemærk: Muligheden Tilføj til aktuel rute er kun tilgængelig, hvis du har planlagt en rute.

Sådan deler du din destination og ankomsttid

1. Planlæg rute.

2. Tryk let på panelet med ankomstoplysninger øverst på rutebjælken.

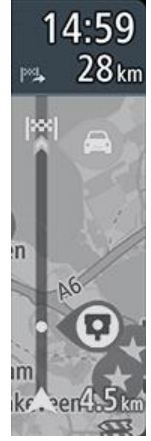

Genvejen Del ankomsttid åbner.

- 3. Vælg den app, du vil bruge til at dele din destination og ankomsttid.
- 4. Fuldfør trinnene i den app, du har valgt.

Din destination og ankomsttid vises i appen i en standardmeddelelse. Du kan redigere meddelelsen, før du sender eller offentliggør den.

# Ændring af ruten

## **Menuen Aktuel rute**

Når du har planlagt en rute, skal du vælge knappen **Aktuel rute** i hovedmenuen for at åbne menuen Aktuel rute.

Menuen indeholder følgende knapper:

| Ryd rute                  | Vælg denne knap, hvis du vil slette den rute, der er planlagt i øjeblikket.<br>Menuen Aktuel rute lukker, og du vender tilbage til <u>Kortvisning</u> .                                                                                                    |  |  |
|---------------------------|----------------------------------------------------------------------------------------------------|--|--|
| Spring næste stop<br>over | Vælg denne knap for at <u>springe næste stop over</u> på ruten.                                                                                                    |  |  |
| Find alternativ           | Vælg denne knap for at få vist op til tre alternative ruter på <u>kortvisningen</u> .                                                                                                    |  |  |
| Undgå blokeret vej        | Vælg denne knap for at <u>undgå en uventet forhindring,</u> der blokerer vejen på<br>din rute.                                                                                                    |  |  |
| Undgå på denne<br>rute    | Vælg denne knap for at undgå bestemte typer af ruteegenskaber, som er til<br>stede på den rute, der er planlagt i øjeblikket. Disse omfatter færger,<br>betalingsveje og ikke-asfalterede veje.<br>Du kan også <u>undgå særlige ruteegenskaber</u> ved hjælp af rutebjælken. |  |  |
| Undgå del af rute         | Vælg denne knap for at <u>undgå en del af den nuværende rute</u> .                                                                                                    |  |  |
| Vis instruktioner         | <ul> <li>Vælg denne knap for at se en liste over sving-for-sving-instruktioner for din planlagte rute.</li> <li>Instruktionerne omfatter følgende:</li> <li>Din nuværende position.</li> <li>Gadenavne.</li> </ul>                                                           |  |  |

|                             | <ul> <li>Der vises op til to vejnumre på vejskilte, når det er muligt.</li> <li>En instruktionspil.</li> <li>En instruktionsbeskrivelse.</li> <li>Afstanden mellem to på hinanden følgende instruktioner.</li> <li>Nummer på afkørsel.</li> <li>Den fulde adresse for stop på ruten.</li> <li>Tip: Vælg en instruktion for at få vist et eksempel på, hvordan det pågældende ruteafsnit ser ud i kortvisning.</li> <li>Du kan også vælge instruktionspanelet i vejledningsvisningen for at se de trinvise anvisninger i tekst.</li> </ul> |  |
|-----------------------------|----------------------------------------------------------------------------------------------------|--|
| Del ankomsttid              | Vælg denne knap for at dele din ankomsttid med venner vha. andre apps på din enhed.                                                                                                    |  |
| Tilføj stop til rute        | Vælge denne knap for at tilføje et stop til den aktuelt planlagte rute. Du kan også tilføje et stop på ruten direkte fra kortet.                                                                                                    |  |
| Skift rutetype              | Vælg denne knap for at ændre den rutetype, der bruges til at planlægge din<br>rute. Din rute omberegnes vha. den nye rutetype.                                                                                                    |  |
| Skift rækkefølge<br>på stop | Vælg denne knap for at få vist en liste over stop på din aktuelle rute.<br>Derefter kan du ændre rækkefølgen af stop på ruten.                                                                                                    |  |
| Afspil rutevisning          | Vælg denne knap for at se en forhåndsvisning af den planlagte rute.                                                                                                    |  |
| Stop rutevisning            | Vælg denne knap for at stoppe forhåndsvisningen af den planlagte rute.                                                                                                    |  |

## Undgå en blokeret vej

Hvis der er en blokeret vej på din rute, kan du ændre din rute for at undgå vejen.

1. Gå til vejledningsvisning og vælg symbolet for den nuværende position eller fartpanelet.

Tip: Fartpanelet vises kun, når du er begyndt at køre på din rute.

2. Vælg Undgå blokeret vej.

Der findes en ny rute, der undgår den blokerede vej. Du kan få vist to alternativer alt efter vejnettet mellem dig og din destination.

Den nye rute vises i kortvisningen med forskellen i rejsetid i en ballon.

**Bemærk**: Det er måske ikke muligt at finde en alternativ rute uden om den blokerede vej, hvis der ikke er nogen.

Vælg den nye rute ved at trykke på tidsballonen.
 Vejledning til din destination genoptages, og den blokerede vej undgås. Så snart du begynder at køre, vises vejledningsvisningen automatisk.

#### Undgå del af en rute

Hvis en del af en rute er blokeret, eller du ønsker at undgå den, kan du vælge en specifik del af den rute, der skal undgås.

1. Vælg hovedmenuknappen for at åbne hovedmenuen.

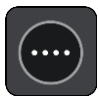

2. Vælg Aktuel rute.

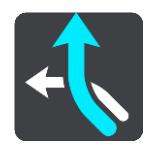

3. Vælg Undgå del af rute.

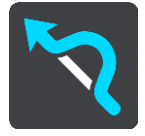

Der åbnes en liste med visning af de dele, der udgør din aktuelle rute.

4. Vælg den del af ruten, som du vil undgå.

En eksempelvisning viser dig den del, du har valgt på kortet.

5. Vælg **Undgå**.

Der findes en ny rute, som undgår den valgte del af ruten. Den nye rute vises i kortvisning.

**Bemærk**: Det er måske ikke muligt at finde en alternativ rute uden om ruteafsnittet, hvis der ikke er nogen.

Vejledningsvisning til din destination genoptager undgåelse af den valget del af ruten. Så snart du begynder at køre, vises vejledningsvisningen automatisk.

#### Find en alternativ rute

**Vigtigt**: Af hensyn til sikkerheden og for at undgå, at du bliver distraheret, mens du kører, bør du altid planlægge ruten, før du tager af sted.

Gør følgende for at finde en alternativ rute:

- 1. Planlæg en rute på den sædvanlige måde.
- 2. Vælg selve ruten i kortvisningen.
- 3. Vælg genvejsmenuknappen for at åbne menuen.
- 4. Vælg Alternativ rute, og vælg derefter Find alternativ.

Der vises op til tre alternative ruter på kortvisningen. Hver alternativ rute viser forskellen i køretid i en ballon. Du kan også vælge knappen **km/mi** for at vise forskellen som en afstand.

**Tip**: Oplysninger fra tjenesten Lifetime Traffic bruges til beregning af alternative ruter. En rute, der er 50 % længere i tid end den oprindelige rute, vises ikke.

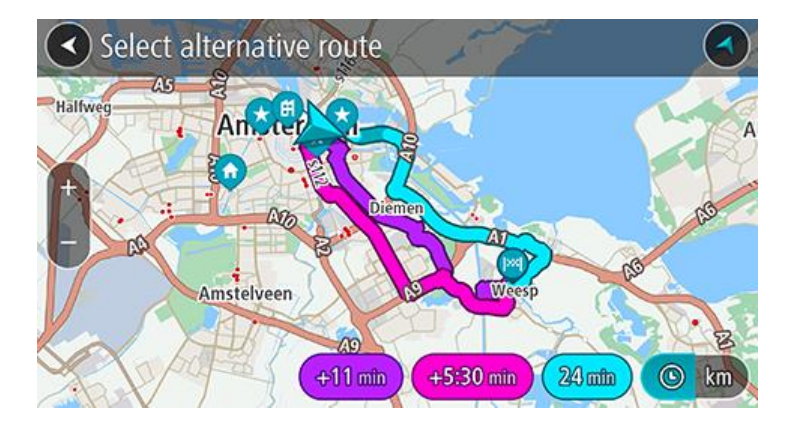

Vælg den valgte rute ved at trykke på tidsballonen.
 Kørselsvejledning til destinationen går i gang. Så snart du begynder at køre, vises vejledningsvisningen automatisk.

Bemærk: Der findes to måder at finde alternative ruter på:

1. Vælg Aktuel rute i hovedmenuen efterfulgt af Find alternativ.

#### Sådan ændrer du rutetype

**Vigtigt**: Af hensyn til sikkerheden og for at undgå, at du bliver distraheret, mens du kører, bør du altid planlægge ruten, før du tager af sted.

- 1. Planlæg en rute på den sædvanlige måde.
- 2. Vælg selve ruten i kortvisningen.
- 3. Vælg genvejsmenuknappen for at åbne menuen.
- 4. Vælg **Skift rutetype** for at ændre den planlagte rutetype til din nuværende destination. Din rute omberegnes vha. den nye rutetype.

Du kan vælge følgende rutetyper:

- Hurtigste rute den hurtigste rute til din destination. Din rute kontrolleres løbende for at tage højde for trafikforholdene.
- Korteste rute den korteste rute til din destination. Dette er ikke nødvendigvis den hurtigste rute, specielt ikke hvis den går gennem en by.
- Mest miljøvenlige rute den mest brændstofbesparende rute.
- Snoet rute ruten med flest sving.
- **Undgå motorveje** denne rutetype undgår altid motorveje.
- Vandrerute denne rutetype er optimeret til en gåtur.
- **Cykelrute** denne rutetype er optimeret til cykling.

Du kan indstille standardrutetypen i menuen Indstillinger.

#### Undgå egenskaber på en rute

Du kan vælge at undgå nogle egenskaber, som findes på den aktuelt planlagte rute. Du kan undgå følgende ruteegenskaber:

- Betalingsveje
- Færger og biltog

- Samkørselsspor
- Ikke-asfalterede veje
- Tunneller

**Bemærk**: Samkørselsspor nogle gange betegnet som HOV-baner (High Occupancy Vehicle Lanes) og findes ikke i alle lande. Hvis du planlægger din rejse på disse spor, er du eventuelt nødt til at have en ekstra person i bilen, eller også skal bilen bruge miljøvenligt brændstof.

Hvis du vælger at undgå en ruteegenskab, planlægges en ny rute.

I Ruteplanlægning i menuen Indstillinger kan du indstille, hvordan hver enkelt ruteegenskab skal håndteres, når der planlægges en ny rute.

Gør følgende for at undgå en særlig egenskab på din rute.

1. Vælg hovedmenuknappen for at åbne hovedmenuen.

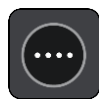

2. Vælg Aktuel rute.

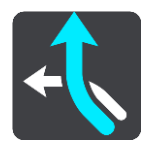

3. Vælg Undgå på denne rute.

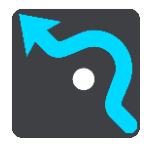

Der åbnes en skærm med en liste over de egenskaber, du kan undgå. De fundne egenskaber på din rute er fremhævet.

- 4. Vælg den egenskab, du vil undgå.
- 5. Vælg OK.

Der findes en ny rute, der undgår egenskaben. Den nye rute vises i kortvisning.

**Bemærk**: Det er måske ikke muligt at finde en alternativ rute uden om ruteegenskaben, hvis der ikke er nogen.

Kørselsvejledning til destinationen genoptages. Så snart du begynder at køre, vises vejledningsvisningen automatisk.

#### Sådan undgår du en hændelse eller ruteegenskab ved brug af rutebjælken

Du kan undgå en hændelse eller en ruteegenskab på din rute.

**Bemærk**: Det er måske ikke muligt at finde en alternativ rute uden om hændelsen eller ruteegenskaben, hvis der ikke er nogen.

- 1. Vælg symbolet for den ruteegenskab, du vil undgå, på rutebjælken.
- 2. Ruteegenskaben vises på kortet sammen med genvejsmenuen.
- Vælg Undgå i genvejsmenuen.
   Der findes en ny rute, der undgår ruteegenskaben.

Sådan tilføjer du et stop på ruten vha. menuen Aktuel rute

1. Vælg **Aktuel rute** i hovedmenuen.

## 2. Vælg Tilføj stop til rute.

Kortvisning vises.

- 3. Udfør et af følgende trin for at vælge et stop:
  - Zoom ind på kortet, og tryk derefter vedvarende på en position for at vælge den. Vælg Tilføj i genvejsmenuen.

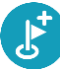

Vælg knappen **Søg**, og søg efter en position. Når du har fundet en position, skal du vælge **Tilføj**.

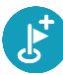

Din rute beregnes igen for at medtage dit stop.

Sådan tilføjer du et stop til ruten vha. kortet

- Tryk på <u>Visningsknappen</u> for at få vist kortet. Hele ruten vises på kortet.
- 2. Zoom ind på kortet, og tryk derefter vedvarende på en position for at vælge den.
- 3. Vælg genvejsmenuknappen.
- 4. Vælg Tilføj til aktuel rute.

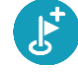

Din rute beregnes igen for at medtage dit stop.

Sådan sletter du et stop fra ruten

 Tryk på det stop på rutebjælken, du vil slette. Kortet zoomer ind på stoppet og viser en genvejsmenu.

**Tip**: Hvis du vælger det forkerte stop, kan du trykke på knappen Tilbage for at vende tilbage til kortet.

Vælg Slet dette stop.
 Stoppet slettes, og ruten beregnes på ny.

Spring næste stop over på ruten

- 1. Vælg Aktuel rute i hovedmenuen.
- 2. Vælg Spring næste stop over.

Kortvisning vises. Næste stop på ruten slettes, og ruten beregnes på ny.

## Sådan ændrer du rækkefølgen af stop på ruten

Bemærk: Det er også muligt at skifte rækkefølge på stop vha. rutelinjen.

- 1. Vælg **Aktuel rute** i hovedmenuen.
- 2. Vælg Skift rækkefølge på stop.

Kortvisningen vises med en ryddet rute. Startpunkt, destination og alle stop vises.

Vælg et stop ad gangen i den rækkefølge, du ønsker at køre til dem.
 Symbolerne ændres til et flag, når du vælger et stop. Det sidste stop, du vælger, bliver din destination.

Ruten beregnes igen med stoppene i den nye rækkefølge.

## **Mine steder**

#### **Om Mine steder**

Mine steder gør det nemt at vælge en position uden at skulle søge efter positionen hver gang. Du kan bruge Mine steder til at oprette en samling nyttige adresser.

Følgende elementer findes altid i Mine steder:

- Hjem og Arbejde Disse steder kan være din hjemme- eller arbejdsadresse, eller steder du ofte besøger. Når du vælger steder, kan du bruge knapperne Kør hjem og Kør til arbejde i hovedmenuen.
- Nylige destinationer Tryk på denne knap for at vælge din destination på en liste over positioner, du har brugt som destinationer for nylig. Disse omfatter også dine stop.
- Kontakter Vælg denne knap for at vælge en kontakt på din kontaktliste.
- Fotos Vælg denne knap for at åbne din telefons fotoalbum. Vælg et geotagget foto, og planlæg en rute til det sted, hvor fotoet blev taget.

**Tip**: Et geotagget foto er forsynet med den position, hvor billedet blev taget. Du kan aktivere geotagging af billeder i telefonens indstillinger.

 Favoritter - Positioner, som du har gemt til Mine steder, vises her, så du kan vælge dem uden at skulle søge efter dem på kortet.

Du kan tilføje en position til Mine steder direkte i menuen Mine steder ved at vælge en position på kortet eller ved at søge efter en position og vælge **Tilføj til Mine steder** fra genvejsmenuen.

Din hjemmeadresse og de positioner, du har tilføjet, vises på en liste i Mine steder og vises med en markør på kortet.

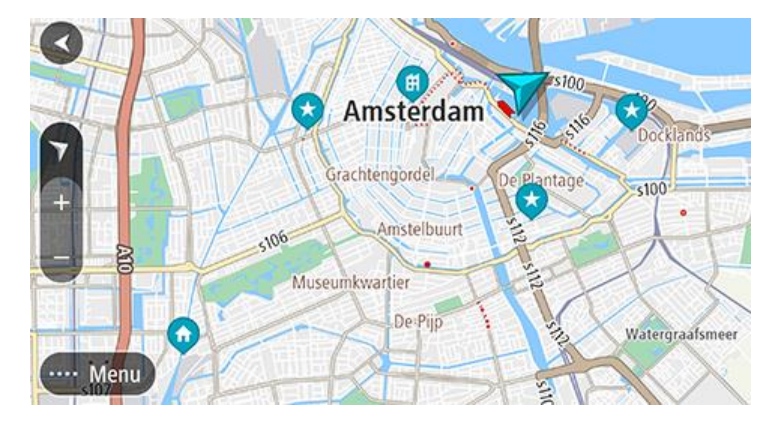

Indstilling af din hjemme- eller arbejdsadresse

Du kan angive din hjemme- eller arbejdsadresse på følgende måder:

#### Indstil din hjemme- eller arbejdsadresse via Mine steder

- 1. Vælg Mine steder i hovedmenuen.
- 2. Vælg Tilføj Hjem eller Tilføj Arbejde.

Tip: Du kan også indstille din hjemmeadresse ved at vælge Tilføj Hjem i hovedmenuen.

3. Brug en af følgende metoder til at vælge en position for hjemme- eller arbejdsadressen:

- Zoom ind på kortet på den position, du vil vælge. Tryk vedvarende på positionen for at vælge den, og vælg derefter Indstil.
- Vælg knappen Søg, og søg efter en position. Vælg en position, der skal angives som hjemmeeller arbejdsadresse, og vælg Indstil.

#### Sådan ændrer du din hjemme- eller arbejdsadresse

Du kan ændre din hjemme- eller arbejdsadresse på følgende måder.

#### Sådan ændrer du din hjemme- eller arbejdsadresse via Mine steder

- 1. Vælg Mine steder i hovedmenuen.
- 2. Vælg Hjem eller Arbejde.

Positionen vises på kortet med en genvejsmenu.

- 3. Vælg Rediger position.
- 4. Brug en af følgende metoder til at vælge en ny hjemmeadresse:
  - Zoom ind på kortet på den position, du vil vælge. Tryk vedvarende på positionen for at vælge den, og vælg derefter **Indstil**.
  - Vælg knappen Søg, og søg efter en position. Vælg en position, der skal angives som hjemmeeller arbejdsadresse, og vælg Indstil.

#### Dine kontakter i Mine steder

Kontakterne i telefonens kontaktapp vises på listen Kontakter i Mine steder. Vælg en kontakt for at få vist kontaktens position på kortet, og planlæg en rute til positionen.

**Bemærk**: Første gang du bruger TomTom Go Navigation-appen, eller når du tilføjer kort, kan der være en kort forsinkelse, mens appen finder alle de kontakter, der har en fuld adresse. Forsinkelsens varighed afhænger af antallet af kontakter i kontaktappen.

**Bemærk**: Du kan kun planlægge en rute til en kontakt, der har en fuld adresse, som kan findes på de kortområder, der er installeret på din enhed. Adressen skal have et husnummer, en gade og en by.

## Sådan tilføjer du en position fra Mine steder

- 1. Vælg Mine steder i hovedmenuen.
- 2. Vælg Tilføj.
- 3. Brug en af følgende metoder til at vælge en position:
  - Zoom ind på kortet på den position, du vil vælge. Tryk vedvarende på positionen for at vælge den, og vælg derefter knappen tilføj.
  - Søg efter en position, og vælg derefter Tilføj til Mine steder.

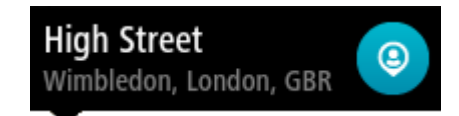

Navnet på positionen vises på redigeringsskærmen.

- 4. Rediger navnet på positionen, så du nemt kan genkende den.
- 5. Vælg **Udført** for at gemme din position på listen Mine steder.

Tilføj en position fra kortet til Mine steder

- 1. Flyt kortet, og zoom ind, indtil du kan se den position, du vil vælge.
- 2. Tryk og hold nede for at vælge positionen.
- 3. Vælg genvejsmenuknappen.

4. Vælg Tilføj til Mine steder.

Navnet på positionen vises på redigeringsskærmen.

- 5. Rediger navnet på positionen, så du nemt kan genkende den.
- Vælg Udført for at gemme din position på listen Mine steder. Den tilføjede position vises med en markør på kortet.

Sådan tilføjer du en position til Mine steder vha. en søgning

- 1. Søg efter en position, og vælg den.
- 2. Når Kortvisning viser positionen, skal du vælge genvejsmenuknappen.
- Vælg Tilføj til Mine steder.
   Navnet på positionen vises på redigeringsskærmen.
- 4. Rediger navnet på positionen, så du nemt kan genkende den.
- 5. Vælg **Udført** for at gemme din position på listen Mine steder.

Sådan sletter du en nylig destination fra Mine steder

- 1. Vælg Mine steder i hovedmenuen.
- 2. Vælg Nylige destinationer.
- 3. Vælg Rediger liste.
- 4. Vælg de destinationer, du vil slette.
- 5. Vælg Slet.

Sådan sletter du en position fra Mine steder

- 1. Vælg Mine steder i hovedmenuen.
- 2. Vælg Rediger liste.
- 3. Vælg de positioner, du vil slette.
- 4. Vælg Slet.

## **Fotofælder**

## Om fotofælder

Tjenesten Fotofælder advarer dig om følgende fotofældeplaceringer:

- Steder, hvor der er faste fotofælder.
- Steder, hvor der er mobile fotofælder.
- Sandsynlige placeringer af mobile fotofælder.
- Steder, hvor der er fotofælder, der måler gennemsnitshastighed.
- Zoner med hastighedshåndhævelse.
- Steder, hvor der er fotofælder ved trafiklys.
- Fotofælder på vej med trafikbegrænsning.

Tjenesten Fotofælder advarer dig også om særligt farlige steder.

Din enhed skal have en mobildataforbindelse for at få TomTom-tjenester i din TomTom Go Navigation-app.

**Vigtigt**: Hvis du er uden for det område, der er dækket af din mobildatapakke, skal du måske betale ekstra gebyrer for roaming, mens du bruger TomTom-tjenester.

**Vigtigt**: Tjenesten Fotofælder er ikke tilgængelig i alle lande. I Frankrig tilbyder TomTom tjenesten Farezoner i stedet, og i Schweiz er fotofældetjenester slet ikke tilladt. I Tyskland er du ansvarlig for at slå tjenesten Fotofælder til eller fra. Spørgsmålet om lovligheden af tjenester om fotofælder i Tyskland og i andre EU-lande er ikke enestående. Du bruger derfor denne tjeneste på eget ansvar. TomTom påtager sig intet ansvar som følge af brug af denne tjeneste.

## Advarsler om fotofælder

Advarslerne gives, når du nærmer dig en fotofælde. Du advares på flere måder:

- Der vises et symbol på <u>rutebjælken</u> og på ruten på kortet.
- Afstanden til fotofælden vises på rutebjælken.
- Hastighedsgrænsen ved fotofældens placering vises i rutebjælken.
- Du hører en advarselslyd, når du er tæt på fotofælden.
- Mens du nærmer dig en fotofælde eller kører i et område med kontrol af gennemsnitshastighed, overvåges din hastighed. Rutebjælken bliver rød, når du kører mere end 5 km/t over hastighedsgrænsen. Rutebjælken bliver orange, når du kører mindre end 5 km/t over hastighedsgrænsen.

**Tip**: I <u>kortvisning</u> og vejledningsvisning kan du vælge et fotofældesymbol i rutebjælken for at se fotofældetypen, hastighedsgrænsen samt længden af et område med kontrol af gennemsnitshastighed. I kortvisning kan du også vælge en fotofælde, der er vist på din rute.

| Symbol vist på kortet | Symbol vist på<br>rutebjælken | Beskrivelse                                                                                                    |
|-----------------------|-------------------------------|----------------------------------------------------------------------------------------------------|
| $\bigcirc$            | Ļ                             | Fast fotofælde - denne type fotofælde kontrollerer hastigheden af forbikørende køretøjer og står fast på det samme sted. |

| Symbol vist på kortet | Symbol vist på<br>rutebjælken | Beskrivelse                                                                                                    |
|-----------------------|-------------------------------|----------------------------------------------------------------------------------------------------|
| 0                     | <b>₽</b>                      | <b>Mobil fotofælde</b> - denne type fotofælde kontroller<br>hastigheden af forbikørende køretøjer og kan<br>flyttes rundt til forskellige positioner.                                                                                                    |
| $\bigcirc$            |                               | Sandsynlige placeringer af mobile fotofælder -<br>denne type advarsel viser steder, hvor der ofte<br>bruges mobile fotofælder.                                                                                                    |
|                       | ŗŗ                            | Fotofælder til kontrol af gennemsnitshas-<br>tighed - disse typer fotofælder måler din<br>gennemsnitshastighed mellem to punkter. Du<br>advares ved starten og slutningen af området<br>med kontrol af gennemsnitshastighed.<br>Når du kører i et område med kontrol af<br>gennemsnitshastighed, vises din gennemsnitlige<br>hastighed i stedet for din aktuelle hastighed.<br>Afstanden til områdets slutning vises på<br>rutebjælken. |
|                       | щ <b>р</b>                    | <b>Zoner med hastighedshåndhævelse</b> - Disse<br>zoner kan indeholde flere fotofælder.<br>Du advares ved starten og slutningen af zonen<br>med hastighedshåndhævelse. Mens du kører i en<br>zone med hastighedshåndhævelse, vises din<br>aktuelle hastighed, og der vises en visuel<br>advarsel på rutebjælken.                                                                                                    |
|                       | <b>ē</b> 8                    | <b>Fotofælde ved trafiklys</b> - denne type fotofælde<br>kontrollerer, om køretøjerne overholder<br>færdselsreglerne ved trafiklys. Der er to typer<br>fotofælder - dem, som kontrollerer, om du kører<br>over for rødt lys, og dem, som kontrollerer, om du<br>kører over for rødt lys og samtidig kører for<br>hurtigt.                                                                                                    |
| $\bigcirc$            |                               | <b>Trafikbegrænsning</b> - denne advarselstype advarer om veje med begrænsninger.                                                                                                    |
| 0                     |                               | Særligt farligt sted - denne advarselstype gives<br>for steder, hvor der historisk set har været mange<br>færdselsuheld.<br>Du advares ved starten og slutningen af det<br>særligt farlige sted. Mens du kører et særligt<br>farligt sted, vises din aktuelle hastighed, og der<br>vises en visuel advarsel på rutebjælken.                                                                                                    |

## Sådan ændrer du dine advarsler

Hvis du vil ændre, hvordan du bliver advaret om fotofælder, skal du vælge Lyde og advarsler i menuen Indstillinger.

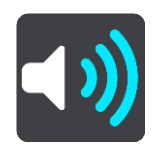

Derefter kan du indstille, hvordan du vil advares om de forskellige typer fotofælder og hændelser. Du kan vælge, om du altid vil advares, eller kun, hvis du kører for stærkt, eller du aldrig vil advares.

#### Sådan rapporterer du en ny fotofælde

Hvis du kører forbi en ny fotofælde, som du ikke er blevet advaret om, kan du rapportere den med det samme.

Bemærk: For at rapportere en fotofælde skal din enhed have en mobildataforbindelse.

Du kan rapportere en fotofælde på følgende måder:

Sådan bruger du fartpanelet til at rapportere en fotofælde

 Vælg symbolet for fotofælden i fartpanelet i vejledningsvisning. Du får vist en meddelelse, der takker dig for at rapportere fotofælden.

Tip: Hvis du laver en fejl, når du rapporterer en fotofælde, skal du vælge Annuller i meddelelsen.

Fotofælden gemmes automatisk på din enhed, og sendes også til andre brugere.

#### Sådan bruger du menuen nuværende position til at rapportere en fotofælde

- 1. Vælg symbolet for den nuværende position eller fartpanelet i vejledningsvisning.
- 2. Vælg **Rapporter fotofælde** i menuen nuværende position.

Du får vist en meddelelse, der takker dig for at rapportere fotofælden.

**Tip**: Hvis du laver en fejl, når du rapporterer en fotofælde, skal du vælge **Annuller** i meddelelsen.

Fotofælden gemmes automatisk på din enhed, og sendes også til andre brugere.

Bemærk: Du kan også rapportere fotofælder vha. hovedmenuen.

#### Sådan bekræfter eller fjerner du en mobil fotofælde

Du kan bekræfte tilstedeværelsen af en mobil fotofælde eller fjerne en mobil fotofælde, hvis den ikke længere findes.

Lige efter du passerer en mobil fotofælde, bliver du spurgt via rutebjælken, om fotofælden stadig var der.

- Vælg Ja, hvis den mobile fotofælde stadig er der.
- Vælg Nej, hvis den mobile fotofælde er blevet fjernet.

Dit valg sendes til TomTom. Vi indsamler rapporter fra mange brugere for at kunne afgøre, om advarslen om fotofælden skal bevares eller fjernes.

## Sådan opdaterer du fotofælde- og farepositioner

Fotofældernes placering ændres jævnligt. Der opstilles også nye fotofælder uden forudgående varsel, og steder med andre farer som f.eks. særligt farlige steder kan også ændre sig.

Når der er forbindelse til TomTom-tjenester, modtages alle fotofældeopdateringer vedrørende faste og mobile fotofældeplaceringer i realtid. Du behøver ikke gøre noget for at modtage opdateringer – de sendes automatisk til din navigationsapp.

## Farezoner

#### Om farezoner og risikozoner

Tjenesten Farezoner advarer dig om farezoner og risikozoner på din rute, når du er i Frankrig.

Siden 3. januar 2012 har det været ulovligt at modtage advarsler om positionen af faste eller mobile fotofælder under kørsel i Frankrig. For at overholde denne ændring i den franske lovgivning bliver fotofældepositioner ikke længere rapporteret, mens områder med fare er angivet som farezoner og risikozoner.

**Vigtigt**: Uden for Frankrig modtager du advarsler om fotofælder. I Frankrig modtager du advarsler om farezoner og risikozoner. Når du krydser grænsen, ændres den type advarsler, du modtager.

En farezone er en zone, som er udspecificeret af fransk lovgivning. En risikozone er en midlertidig farezone rapporteret af brugere. Tjenesten Farezoner advarer dig om både farezoner og risikozoner på samme måde.

Farezoner og risikozoner kan evt. indeholde en eller flere fotofælder eller en række andre kørselsfarer:

- Specifikke positioner er ikke tilgængelige, og et farezoneikon vises i stedet, når du nærmer dig zonen.
- Minimumslængden for zonen afhænger af vejtypen og er 300 m for veje i bebyggede områder, 2000 m (2 km) for sekundære veje og 4000 m (4 km) for motorveje.
- En eller flere fotofælder kan være placeret hvor som helst i zonen.
- Hvis to farezoner ligger i nærheden af hinanden, kan advarslerne blive samlet i én enkelt længere zone.

Oplysninger om placeringen af zoner opdateres løbende af TomTom og andre brugere og sendes regelmæssigt til din TomTom Go Navigation-app, så du altid har de nyeste oplysninger. Du kan også bidrage ved at rapportere om positioner af nye risikozoner.

Din enhed skal have en mobildataforbindelse for at få TomTom-tjenester i din TomTom Go Navigation-app.

**Vigtigt**: Hvis du er uden for det område, der er dækket af din mobildatapakke, skal du måske betale ekstra gebyrer for roaming, mens du bruger TomTom-tjenester.

Bemærk: Du kan ikke fjerne en farezone eller en risikozone.

#### Advarsler om farezoner og risikozoner

Advarsler udsendes 10 sekunder, før du når en farezone eller en risikozone. Du advares på flere måder:

- Der vises et symbol på rutebjælken og på ruten på kortet.
- Afstanden til zonens start vises på rutebjælken.
- Hastighedsgrænsen i zonen vises i rutebjælken.
- Du hører en advarselslyd, når du er tæt på zonens start.
- Mens du nærmer dig en zone eller kører i en zone, overvåges din hastighed. Rutebjælken bliver rød, når du kører mere end 5 km/t over hastighedsgrænsen. Rutebjælken bliver orange, når du kører mindre end 5 km/t over hastighedsgrænsen.
- Mens du kører i en zone, vises afstanden til zonens slutning på rutebjælken.

Advarselslyde afspilles for disse typer zoner:

| Symbol vist på kortet | Symbol vist på<br>rutebjælken | Beskrivelse                                                                                                    |
|-----------------------|-------------------------------|----------------------------------------------------------------------------------------------------|
|                       |                               | <b>Farezone</b> - denne advarselstype gives kun i<br>Frankrig.<br>Du advares ved starten og slutningen af farezonen. |
|                       |                               | <b>Risikozone</b> - denne advarselstype gives kun i<br>Frankrig.                                                     |
|                       |                               | Du advares ved starten og slutningen af risikozonen.                                                                 |

Du kan ændre, hvordan du advares om farezoner.

#### Sådan ændrer du dine advarsler

Hvis du vil ændre, hvordan du bliver advaret om farezoner, skal du vælge Lyde og advarsler i menuen Indstillinger.

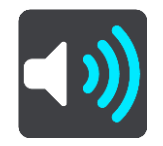

Derefter kan du indstille, hvordan du vil advares om de forskellige zonetyper. Du kan vælge, om du altid vil advares, eller kun, hvis du kører for stærkt, eller du aldrig vil advares.

#### Rapportere en risikozone

Hvis du kører forbi en risikozone, som du ikke er blevet advaret om, kan du rapportere den med det samme.

Bemærk: For at rapportere en farezone skal din enhed have en mobildataforbindelse.

Hvis en ny risikozone rapporteres umiddelbart før eller efter en eksisterende risiko- eller farezone, føjes den nye zone til den eksisterende zone.

Du kan rapportere en risikozone på følgende måder:

#### Sådan bruger du fartpanelet til at rapportere en risikozone

1. Vælg symbolet for risikozonen i fartpanelet i vejledningsvisning.

Du får vist en meddelelse, der takker dig for at rapportere zonen.

**Tip**: Hvis du laver en fejl, når du rapporterer en fotofælde, skal du vælge **Annuller** i meddelelsen.

Risikozonen gemmes automatisk på din enhed, og sendes også til andre brugere.

#### Sådan bruger du symbolet nuværende position til at rapportere en risikozone

- 1. Vælg symbolet for den nuværende position eller fartpanelet i vejledningsvisning.
- 2. Vælg Rapporter risikozone i genvejsmenuen.

Du får vist en meddelelse, der takker dig for at rapportere risikozonen.

**Tip**: Hvis du laver en fejl, når du rapporterer en risikozone, skal du vælge **Annuller** i meddelelsen.

Risikozonen gemmes automatisk på din enhed, og sendes også til andre brugere. En rapporteret risikozone bliver på enheden i tre timer.

#### Bemærk: Du kan også rapportere en risikozone vha. hovedmenuen.

#### Sådan opdaterer du farezone- og risikozonepositioner

Farezoners og risikozoners positioner kan blive ændret jævnligt. Nye zoner kan blive oprettet uden varsel.

Ved tilslutning til TomTom-tjenester modtages alle zoneopdateringer i realtid. Du behøver ikke gøre noget for at modtage opdateringer – de sendes automatisk til din navigationsapp.

# Kort

Vælg Kort i hovedmenuen.

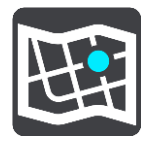

Der vises en liste over kortområder (kontinenter). De tilgængelige kort repræsenterer hele lande eller, hvis der er tale om store lande, dele af lande.

**Bemærk**: For at planlægge en rute mellem punkter på forskellige kort skal du have downloadet alle de kort på din enhed, som din rute passerer.

Fra denne skærm kan du enten:

- Tilføje kort til din enhed.
- Slette kort på din enhed.

Vælg et kort på listen over kort, du har downloadet til din enhed. Kortvisningen åbner med kortet.

#### Tilføj et kort

Vælg Tilføj for at få vist en liste over kortområder og en liste over tilgængelige kort i disse områder.

For at installere et kort skal du trykke let på ikonet download ved siden af navnet på kortet.

#### Slet et kort

Vælg **Slet** for at få vist en liste over downloadede kort. For at slette et kort skal du trykke let på knappen **Slet** ved siden af navnet på kortet.

# Apple CarPlay

## **Om CarPlay**

Du kan bruge TomTom Go Navigation-appen på hovedenheder, der er kompatible med Apple CarPlay. Når du har forbundet din iPhone, er TomTom Go Navigation-appen tilgængelig på hovedenheden.

**Bemærk**: Se din iPhone-dokumentation, hvis du har problemer med at forbinde din enhed til hovedenheden.

#### Sådan starter du appen

Når du har forbundet din iPhone til CarPlay-lydsystemet, vises ikonet for TomTom Go Navigation-appen i listen over tilgængelige CarPlay-apps. Tryk let på ikonet for at starte appen.

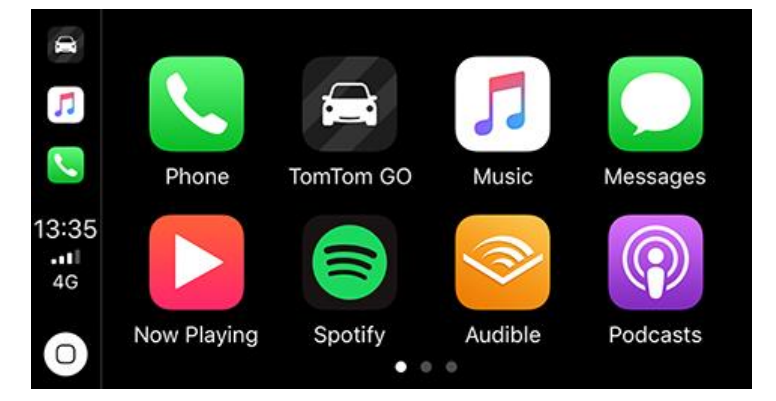

Alternativt vises appen straks på CarPlay-skærmen, hvis du åbner TomTom Go Navigation-appen på din iPhone og derefter forbinder den til CarPlay-lydsystemet.

**VIGTIGT:**TomTom Go Navigation-appen understøtter endnu ikke positionssøgning vha. CarPlay-skærmen. Hvis du skal køre til en position, der endnu ikke er gemt i appen (f.eks. din hjemmeadresse), skal du søge efter positionen og indstille den som din destination, før du forbinder din iPhone.
# Hvad er der på skærmen

Når du starter TomTom Go Navigation-appen på din CarPlay-skærm, vises kortet.

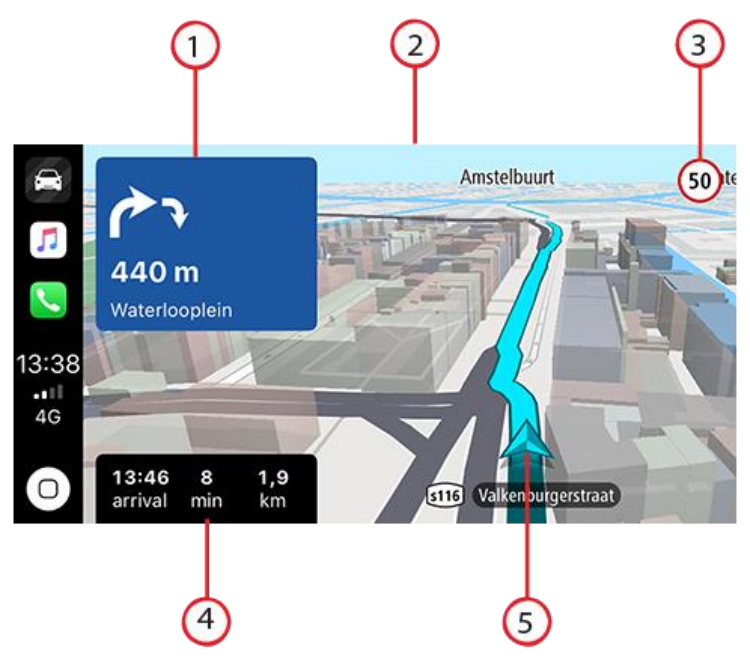

- 1. Næste instruktionspanel
- 2. Bevægeligt kort
- 3. Nuværende hastighedsgrænse
- 4. Ruteoplysninger (forventet ankomsttidspunkt, resterende tid/afstand)
- 5. Ikonet nuværende position

Tryk let hvor som helst på kortet, og knapper, der giver dig mulighed for at bruge kortet, vises på højre side af skærmen:

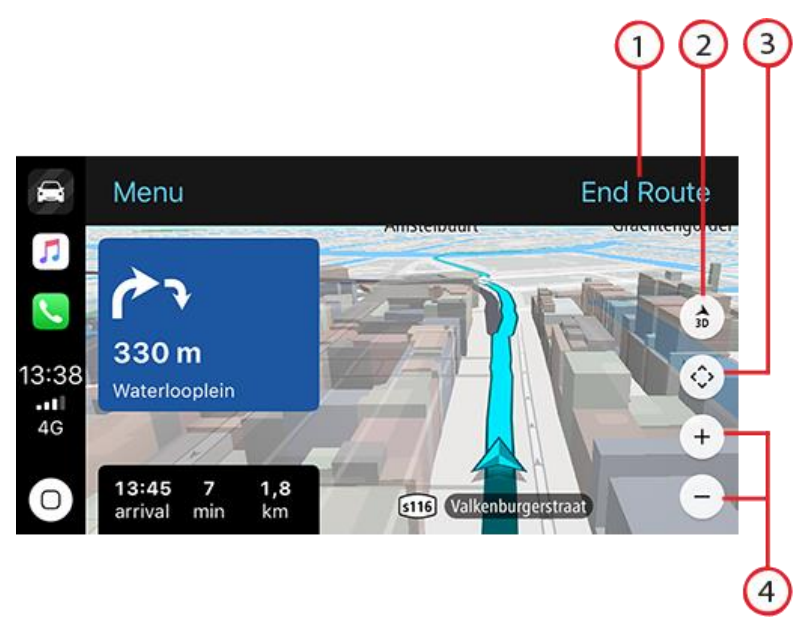

- 1. Annuller rute. Hvis du har planlagt en rute, får du vist **Annuller rute** i øverste højre hjørne af skærmen. Tryk let på det for at slette din aktuelle rute.
- 2. Skift mellem 2D/3D. Vælg denne mulighed for at skifte mellem kortvisninger i 2D og 3D.
- 3. Panorer kort. Tryk let på denne knap for at få vist retningsknapper, der giver dig mulighed for at panorere kortet på CarPlay-skærmen.

4. Zoom ind/ud. Tryk let på disse knapper for at ændre kortets zoomniveauer.

# CarPlay-menu

Når du er forbundet til CarPlay, kan du tilgå menuen på følgende måde:

- 1. Tryk let hvor som helst på kortet
- 2. Tryk let på "Menu" øverst til venstre på skærmen

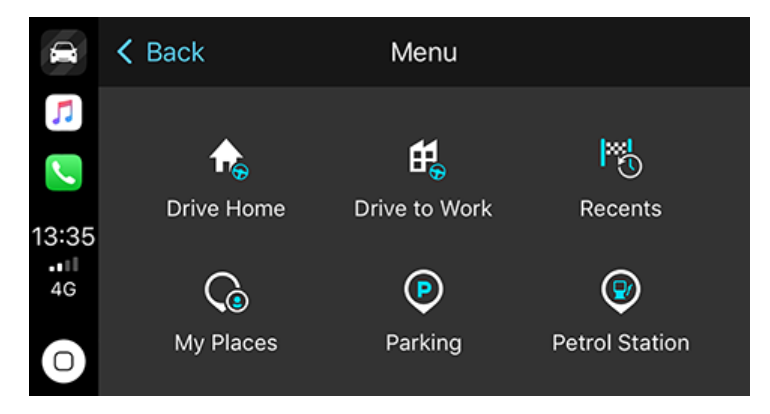

Fra menuen kan du planlægge en rute til en ny destination eller tilføje stop til en eksisterende rute. Du kan vælge følgende indstillinger:

- Kør hjem Vælg denne mulighed for at planlægge en rute hjem
- Kør til arbejde Vælg denne mulighed for at planlægge en rute til arbejde
- Seneste Vælg denne mulighed for at gennemse dine nylige destinationer
- Mine steder Vælg denne mulighed for at gennemse dine gemte steder
- Parkering Vælg denne mulighed for at finde parkering i nærheden eller nær din destination, hvis du har planlagt en rute.
- Benzinstation Vælg denne mulighed for at finde benzinstationer i nærheden eller på din rute, hvis du allerede har planlagt en.

For at gå tilbage til kortvisningen skal du trykke let på "Tilbage".

# Indstillinger

# Udseende

Vælg Indstillinger i hovedmenuen, og vælg derefter Udseende.

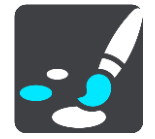

På denne skærm kan du ændre disse indstillinger:

Skærm

Vælg Skærm for at ændre skærmens udseende.

Rutebjælke

Vælg Rutebjælke for at ændre de oplysninger, der vises på rutebjælken.

Vejledningsvisning

Vælg Vejledningsvisning for at ændre de oplysninger, der vises i vejledningsvisningen.

Skift automatisk til kortvisning

Automatisk skift af visning er aktiveret som standard. Dette betyder f.eks., at din TomTom Go Navigation-app viser kortvisningen, når en alternativ rute bliver foreslået, og viser vejledningsvisningen, når du begynder at køre. Vælg denne indstilling, hvis du vil deaktivere automatisk skift mellem vejlednings- og kortvisning.

# Vis preview af motorvejsafkørsler

Vælg Vis previews af motorvejsafkørsler for at ændre, hvordan du får vist motorvejsafkørsler eller vejkryds på ruten.

# Skærm

På Skærm kan du ændre disse indstillinger:

- Vælg Vis statuslinje i kortvisning for at få vist eller skjult iPhone-statuslinjen i kortvisningen.
- Vælg Skift til nattefarver, når det er mørkt for automatisk at skifte til nattefarver, når det bliver mørkt.

# **Rutebjælke**

På Rutebjælke kan du ændre disse indstillinger:

**Tip**: For at finde placeringen af de forskellige paneler i Vejlednings- eller Kortvisning skal du se <u>Hvad er der på skærmen</u>.

Vælg Ankomstoplysninger for at ændre de viste oplysninger i panelet med ankomstoplysninger:

Vis resterende afstand

Vælg denne indstilling for at se de resterende afstand for rejsen.

Vis resterende tid

Vælg denne indstilling for at se de resterende tid for rejsen.

Skift automatisk mellem afstand og tid

Vælg denne indstilling for løbende at skifte mellem resterende afstand og resterende tid.

Vis ankomstinformationer for

Vælg denne indstilling for at vise ankomsttiden for din endelige destination eller næste stop.

Vælg Ruteoplysninger for at vælge de IP'er og ruteoplysninger, du vil vise på rutebjælken.

Vælg **Vis "Annuller rute"** for at få vist knappen Annuller rute i bunden af rutebjælken. Standardindstillingen er AKTIVERET.

# Vejledningsvisning

I Vejledningsvisning kan du ændre disse indstillinger:

#### Vejledningsvisning

Vælg denne indstilling for at vælge mellem 3D- eller 2D-versionen af Vejledningsvisning. Både 2D- og 3D-vejledningsvisningen flytter sig i den retning, du kører.

# Stemmer

Vælg Indstillinger i hovedmenuen, og vælg derefter Stemmer.

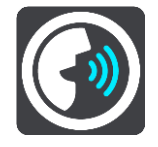

#### Sådan vælger du en stemme

Vælg **Vælg en stemme** for at skifte den stemme, som oplæser retningsangivelser og andre instruktioner på ruten.

**Bemærk:**: Der er ikke nogen stemmer inkluderet i installationspakken, så du skal downloade den stemme, du vil bruge.

Du kan vælge mellem et bredt udvalg af stemmer. Der er computerstemmer, som kan læse gadenavne og andre oplysninger direkte fra kortet, og der er optagede stemmer, som er indtalt af skuespillere.

Bemærk: Computerstemmer findes ikke på alle sprog.

# Lydstyrke til talte instruktioner

Brug skyderen til at skrue ned for lydstyrken for stemmeinstruktioner i forhold til andre lyde, som f.eks. musik.

#### Instruktionsindstillinger

# Læs tidlige instruktioner højt

Hvis du aktiverer denne indstilling, hører du muligvis tidlige instruktioner som f.eks. "Efter 2 km, tag den højre afkørsel" eller "Længere fremme, drej til venstre".

**Tip**: Når du vælger en optaget stemme, får du kun vist denne indstilling, da optagede stemmer ikke kan læse vejnumre, vejskilte osv. højt.

#### Læs vejnumre højt

Brug denne indstilling til at kontrollere, om vejnumre skal læses højt som en del af navigationsinstruktionerne. For eksempel hører du "Drej til venstre ind på A100", når vejnumre læses højt.

# Læs oplysninger om vejskilte højt

- Brug denne indstilling til at kontrollere, om oplysninger om vejskilte skal læses højt som en del af navigationsinstruktionerne. F.eks. "Drej til venstre ind på A302 Bridge Street mod Islington."
- Læs gadenavne højt

Brug denne indstilling til at kontrollere, om gadenavne skal læses højt som en del af navigationsinstruktionerne. For eksempel hører du "Drej til venstre ad Graham Road mod Hackney."

### Læs udenlandske gadenavne højt

Brug denne indstilling til at styre, om udenlandske gadenavne skal læses højt som en del af navigationsinstruktionerne, f.eks. "Drej til højre ad Champs Élysées". En engelsk computerstemme kan f.eks. læse og udtale franske gadenavne, men udtalen er ikke altid helt korrekt.

# Ruteplanlægning

Vælg Indstillinger i hovedmenuen, og vælg derefter Ruteplanlægning.

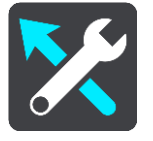

# Når en hurtigere rute er tilgængelig

Hvis der bliver fundet en hurtigere rute, mens du kører, kan TomTom Traffic omlægge ruten, så du kører ad den hurtigste rute. Vælg mellem følgende indstillinger:

- Tag altid den hurtigste rute- den hurtigste rute vælges altid for dig.
- **Spørg mig, så jeg kan vælge** du vil blive spurgt, om du ønsker at tage den hurtigere rute. Du kan vælge den hurtigere rute manuelt, eller du kan vælge ruten ved at styre hen mod den.
- Spørg mig ikke appen finder ikke hurtigere ruter til dig.

# Planlæg altid denne type rute

De rutetyper, du kan vælge mellem, er som følger:

- Hurtigste rute den rute, der tager kortest tid.
- Korteste rute den korteste afstand mellem de angivne positioner. Dette er ikke nødvendigvis den hurtigste rute, specielt ikke hvis den går gennem en by.
- Mest miljøvenlige rute den mest brændstofbesparende rute til din rejse.
- Snoet rute ruten med flest sving.
- Undgå motorveje denne type rute undgår alle motorveje.
- Vandrerute en rute, der kan klares til fods.
- Cykelrute en rute, der kan klares på cykel.

#### Undgå på alle ruter

Du kan vælge at undgå færger og biltog, betalingsveje, samkørselsspor og ikke-asfalterede veje. Indstil, hvordan din TomTom Go Navigation-app skal håndtere hver af disse vejegenskaber, når enheden beregner en rute.

**Bemærk**: Samkørselsspor eller HOV-baner (High Occupancy Vehicle Lanes) findes ikke i alle lande. Hvis du planlægger din rejse på disse spor, er du eventuelt nødt til at have en ekstra person i bilen, eller også skal bilen bruge miljøvenligt brændstof.

# Lyde og advarsler

Vælg Indstillinger i hovedmenuen, og vælg derefter Lyde og advarsler.

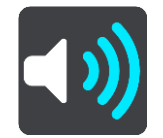

På denne skærm kan du ændre indstillingerne for lyde og advarsler.

#### Advarselstype

Du kan vælge, hvordan du vil advares:

- Læs højt
  Hør talte advarsler og advarselslyde disse er kun tilgængelige, hvis du bruger en computerstemme.
- Lyde

Kun advarselslyde.

Kun visuelt
 Der afgives ingen advarselslyde.

#### Advarsler om fotofælder

Du kan for de forskellige kameraer indstille, hvordan du vil advares. Du kan vælge, om du altid vil advares, om du kun vil advares, hvis du kører for hurtigt, eller om du aldrig vil advares.

#### Sikkerhedsadvarsler

Du kan indstille, hvordan du vil advares om de forskellige typer farezoner og sikkerhedstrusler. Du kan vælge, om du altid vil advares, eller kun, hvis du kører for stærkt, eller du aldrig vil advares.

# Trafikprop forude

Advarsler om trafikpropper på rutebjælken er en del af TomTom Traffic. Du kan vælge, at du aldrig vil advares, eller at du vil advares tidligere, når du nærmer dig en trafikprop.

#### Ved fartoverskridelser

Du kan vælge at blive advaret, når du overskrider hastighedsgrænsen med mere end 5 km/t.

# Enheder

Vælg Indstillinger i hovedmenuen, og vælg derefter Enheder.

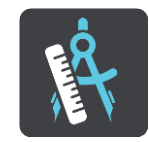

Vælg de enheder, der skal bruges på din enhed til funktioner, som f.eks. ruteplanlægning. Hvis du vil indstille enhederne til dem, der bruges i din nuværende position, skal du vælge **Automatisk**.

# Kør i baggrunden

Din TomTom Go Navigation-app kan køre i baggrunden, så du kan bruge andre apps, f.eks. din telefonapp. Hvis du følger en planlagt rute, vil du fortsat kunne høre køreinstruktioner, lyde og advarsler.

Vælg Indstillinger i hovedmenuen, og vælg derefter Kør i baggrunden.

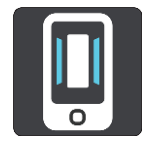

Vælg Kør appen i baggrunden for at køre appen i baggrunden.

Vælg **Fortæl mig, når en hurtigere rute er tilgængelig** for at modtage en meddelelse på din enhed, når en hurtigere rute er fundet. Når du trykker let på meddelelsen, vises TomTom Go Navigation-appen i forgrunden, og en hurtigere rute vælges.

Vælg **Gå tilbage til appen under et opkald** for at modtage en meddelelse, efter du har besvaret et opkald. Ved at trykke let på meddelelsen vises TomTom Go Navigation-appen i forgrunden, men opkaldet forbliver aktivt.

Når appen er i baggrunden, men inaktiv, vil din enhed lukke appen efter et stykke tid.

#### **System**

Vælg Indstillinger i hovedmenuen, og vælg derefter System.

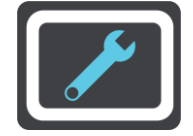

På denne skærm kan du se følgende oplysninger:

#### Dine oplysninger

**Send din position for at modtage tjenester** – Vælg denne indstilling for at sende oplysninger om dig selv og din enhed til TomTom. Du kan ikke anvende TomTom-tjenester, medmindre du indvilliger i at sende oplysninger til TomTom.

**Hjælp os med at lære** – Vælg denne indstilling for at sende oplysninger om, hvordan du bruger TomTom Go Navigation-appen. TomTom bruger disse oplysninger til at oprette anonyme statistikker over brug for at forbedre brugeroplevelsen og vores tjenester.

Vælg Flere oplysninger for at læse mere om at sende din position og oplysninger til TomTom.

# Sådan får du hjælp

# Support

Vælg Support i hovedmenuen.

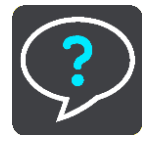

På denne skærm kan du se følgende oplysninger, som kan hjælpe dig med din TomTom Go Navigation-app:

# Afspil rundvisning igen

Vælg denne mulighed for at se den guidede rundvisning igen. Rundvisningen er kort og indeholder grundlæggende oplysninger, der hjælper dig med at komme i gang med at bruge din nye app.

# Brugervejledning

Denne mulighed åbner et link til en hjemmeside, hvor du kan finde brugervejledningen til din app.

# Se ofte stillede spørgsmål

Denne mulighed åbner et link til en hjemmeside, hvor du kan finde ofte stillede spørgsmål til din app samt andre TomTom-produkter og -tjenester.

# Besøg vores forum

Denne mulighed åbner et link til en hjemmeside, hvor du kan læse feedback fra andre brugere af appen og stille spørgsmål om den.

# Kontakt kundesupport

Denne valgmulighed åbner TomToms supportside, så du kan stille os spørgsmål eller komme med forslag til appen.

# Tilføjelse

#### Vigtige sikkerhedsbemærkninger og advarsler

#### Global Positioning System (GPS) og Global Navigation Satellite System (GLONASS)

Global Positioning System (GPS) og Global Navigation Satellite System (GLONASS) er satellitbaserede systemer, der giver oplysninger om position og tid over hele verden. USA's regering har eneansvaret for at drive og styre GPS og er ansvarlig for dets tilgængelighed og nøjagtighed. Ruslands regering har eneansvaret for at drive og styre GLONASS og er ansvarlig for dets tilgængelighed og nøjagtighed. Hvis der sker ændringer i tilgængeligheden og nøjagtigheden eller i de miljømæssige forhold for GPS eller GLONASS, kan det have indvirkning på enheden. TomTom påtager sig intet ansvar for tilgængelighed og nøjagtighed for GPS eller GLONASS.

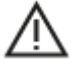

#### Sikkerhedsmeddelelser

#### Vigtigt! Læs før brug!

Hvis du undlader eller delvist undlader at følge disse advarsler og instruktioner, kan det medføre død eller alvorlig personskade.

#### Note til blokvogne/erhvervskøretøjer

Enheder, der ikke har installeret et lastbilkort, vil ikke oplyse egnede ruter for store erhvervskøretøjer. Hvis dit køretøj er underlagt restriktioner for kørsel på offentlig vej med hensyn til vægt, hastighed, rute eller andet, skal du bruge en enhed, der har installeret et lastbilkort. Dit køretøjs specifikationer skal angives nøjagtigt på enheden. Brug kun denne navigationsenhed som en hjælp. Følg ikke navigationsinstruktioner, der kan bringe dig selv eller andre i fare. TomTom påtager sig intet ansvar for skader, der skyldes, at du ikke har fulgt denne advarsel.

#### Anvendes med forsigtighed

Det er dit ansvar at udvise god dømmekraft, rettidig omhu og være opmærksom, når du anvender denne navigationappen. Du må ikke lade dig distrahere af navigationsappen, mens du kører. Minimer den tid, du kigger på skærmen med navigationsoplysninger, når du kører. Du er ansvarlig for at overholde love, der begrænser eller forbyder brug af mobiltelefoner eller andre elektroniske enheder, f.eks. krav om at bruge håndfri funktioner til at foretage opkald under kørslen. **Du skal altid overholde gældende love og vejskilte**, især dem der vedrører køretøjets dimensioner, vægt og nyttelast. TomTom garanterer ikke fejlfri drift af denne navigationsapp og heller ikke nøjagtigheden af ruteforslag, og TomTom kan ikke holdes ansvarlig for bøder som følge af din manglende overholdelse af gældende love og regler.

#### Særlig bemærkning om kørsel i Californien, Minnesota og andre amerikanske stater

I følge den californiske Vehicle Code, Section 26708, der gælder for personer, der kører i staten Californien, er montering af navigationsenheder på forruder begrænset til en 7" firkant i nederste hjørne af forruden længst væk fra føreren eller en 5" firkant i nederste hjørne af forruden tættest på føreren, som er uden for den zone, hvor airbag'en vil blive aktiveret, hvis systemet kun bruges til dør til dør-navigation under betjening af motorkøretøjet. Førere i Californien bør ikke montere enheden i hverken side- eller bagvindue.

I følge Minnesota State Legislature Statutes, Section 169.71, subdivision 1, section 2, må personer, der kører i staten Minnesota, ikke køre med en enhed, der er ophængt mellem føreren og forruden.

Mange andre amerikanske stater har love, der indeholder begrænsninger for, hvor objekter og andet materiale må placeres på for-, side- og bagruder, hvor disse hindrer førerens fulde udsyn over vejen. Det påhviler føreren at være opmærksom på alle gældende love samt placere enheden på en sådan måde, at den ikke forstyrrer vedkommendes kørsel.

TomTom Inc. påtager sig intet ansvar for og fraskriver sig hermed ethvert ansvar for alle bøder, straffe og skader, føreren måtte pådrage sig som følge af manglende overholdelse af lovgivningen. Under kørsel i en amerikansk stat, hvor der er begrænsninger vedrørende forrudemontering, anbefaler TomTom, at man bruger den medfølgende selvklæbende monteringsplade eller køber et lignende monteringssystem (f.eks. instrumentbræt eller lufthuller). Se tomtom.com for yderligere oplysninger om disse monteringsmuligheder.

#### **Dette dokument**

Dette dokument er udviklet med største omhu. Da vi konstant arbejder på at forbedre vores produkter, kan brugervejledningen indeholde oplysninger, der ikke er fuldt opdateret. Oplysningerne kan ændres uden varsel. TomTom er ikke ansvarlig for tekniske eller redaktionelle fejl eller udeladelser i dokumentet eller for hændelige skader eller følgeskader, som måtte opstå på grund af brugen af dette dokument eller den måde, det fungerer på. Dette dokument må ikke kopieres uden forudgående skriftligt samtykke fra TomTom N.V.

# **Copyright-bemærkninger**

© 2015 - 2019 TomTom. Alle rettigheder forbeholdes. TomTom og logoet med to hænder er registrerede varemærker tilhørende TomTom N.V. eller et af deres datterselskaber.

Den medfølgende software på dette produkt indeholder copyright-beskyttet software, som er licenseret under GPL. En kopi af denne licens kan ses under afsnittet Licens. Du kan indhente den komplette tilhørende kildekode fra os i en periode på tre år efter vores sidste afsendelse af dette produkt. Du kan få flere oplysninger ved at gå ind på tomtom.com/gpleller kontakte din lokale TomTom kundesupport på tomtom.com/support. Hvis du ønsker det, vil vi sende dig en cd med den tilhørende kildekode.

Wi-Fi® er et registreret varemærke tilhørende Wi-Fi Alliance®.

iPhone og CarPlay er varemærker tilhørende Apple Inc. og er registreret i USA og andre lande. App Store er et servicemærke, der tilhører Apple Inc. og er registreret i USA og andre lande.